# LW-03EN. CREATION MYSQL DATABASE ON A XAMPP STACK OR A DBMS HOSTING.

# 1. LAB TARGET.

- Get practical skills with XAMPP Stack, Free DBMS Hosting, MySQL/MariaDB Database and phpMyAdmin Tool.
- Learn to create a relational database, normalize database and populate it with test data.
- Learn to backup and restore database.

# 2. LAB ASSIGNMENT.

- 2.0. Read the topic about web development stacks, free hosting of DBMS and management tools.
- 2.1. Select Your Individual Variant of the Assignment and, if need, then make correction of the:
  - Filled Data Dictionary Table;
  - Complete RDM Scheme;
  - Formed Create.sql Script.
- 2.2.a. Install XAMPP Stack and import RDM width phpMyAdmin.
- 2.2.b. Register on DBMS Hosting server and import RDM width phpMyAdmin.
- 2.3. Normalize MySQL database width phpMyAdmin.
- 2.4. Populate MySQL database.
- 2.5. Backup, Drop and Restore MySQL database.

# 3. LAB REPORT.

The report is provided electronic form with Report Blank.

### THE REPORT INCLUDES:

- 3.1. Individual variant of the assignment formation (from your surname name).
  - Correct Filled Data Dictionary Table;
  - Correct Completed RDM Scheme Image;
  - Correct Create.sql Script.
- 3.2. Correct Database scheme from phpMyAdmin Designer after normalization check.
- 3.3. Conclusion about Check of Normalization (1NF, 2NF, 3NF) with phpMyAdmin.
- 3.4. Data populating script (insert.sql).
- 3.5. Database backup script (backup.sql).

### GRADE.

Grade on 10 points: correctly formed individual task variant and correctly made of assignments 2.1, 2.2, 2.3, 2.4, 2.5.

# 4. LAB GUIDELINES

# 4.0. DATABASES AND MANAGEMENT TOOLS ON WEB DEVELOPMENT STACKS AND DBMS HOSTING SERVERS.

### 4.0.1. Popular databases statistic.

There are a number of relational database management systems on the market. Examples of relational databases include Microsoft SQL Server, Microsoft Access, Oracle, DB2 etc.

#### Popular databases statistic (source:

https://insights.stackoverflow.com/survey/2020#technologydatabases-all-respondents4)

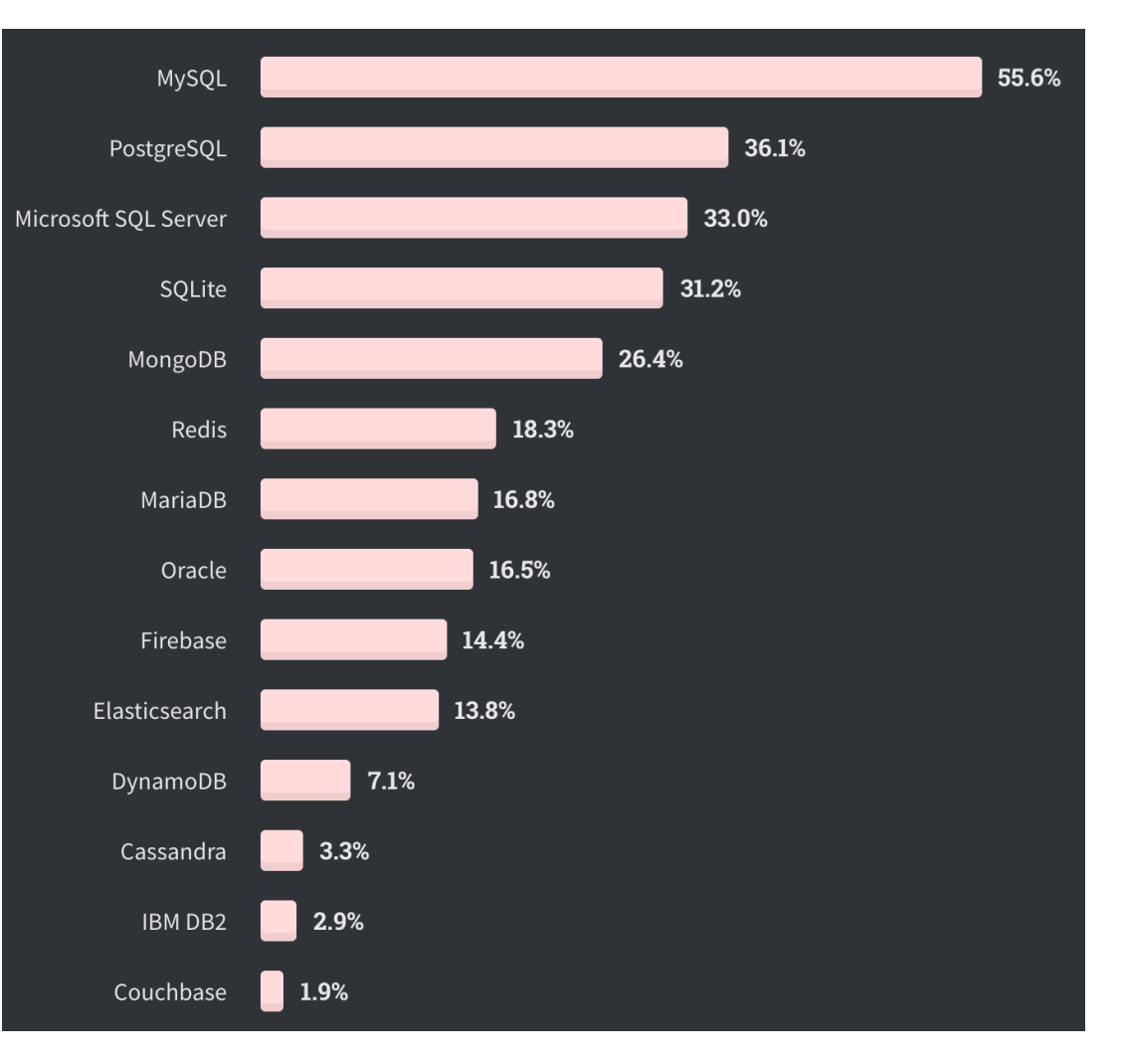

### 4.0.2. MySQL compared to over relational databases such as SQL Server:

- MySQL supports **multiple storage engines** each with its own specifications while other systems like SQL server only support a single storage engine. In order to appreciate this statement, let's look at two of the storage engines supported by MySQL.
  - **InnoDB**: its default storage engine provided with MySQL as of version 5.5. InnoDB supports foreign keys for referential integrity and also supports ACID-standard transactions.
  - **MyISAM**: it was the default storage engine for MySQL prior to version 5.5. MyISAM lacks support for transactions. Its advantages over InnoDB include simplicity and high performance.
- MySQL has **high performance** compared to other relation database systems. This is due to its simplicity in design and support for multiple-storage engines.
- **Cost effective**, it's relatively cheaper in terms of cost when compared to other relational databases. In fact, the community edition is free. The commercial edition has a licensing fee which is also cost effective compared to licensing fees for products such as Microsoft SQL Server.
- Cross platform MySQL works on many platforms which means it can be deployed on most machines. Other systems such as MS SQL Server only run on the windows platform.
- MySQL is an **open source** relational database.
- MySQL supports multiple user connections. In order to interact with MySQL, you will need a **server access tool** that can communicate with MySQL server.
- MySQL server can be administered using a number of server access mysql tools which include both commercial and open source products. Popular examples include;
  - Adminer cross platform, web based, open source, light one-file server access tool
  - o phpMyAdmin cross platform, web based, open source server access tool
  - MySQL workbench cross platform, open source server access tool
- MySQL workbench is an integrated development environment for MySQL server. It has utilities for database modeling and designing, SQL development and server administration.

### We will use MySQL/MariaDB and phpMyAdmin.

# 4.0.3. Free DBMS Hosting Servers Search.

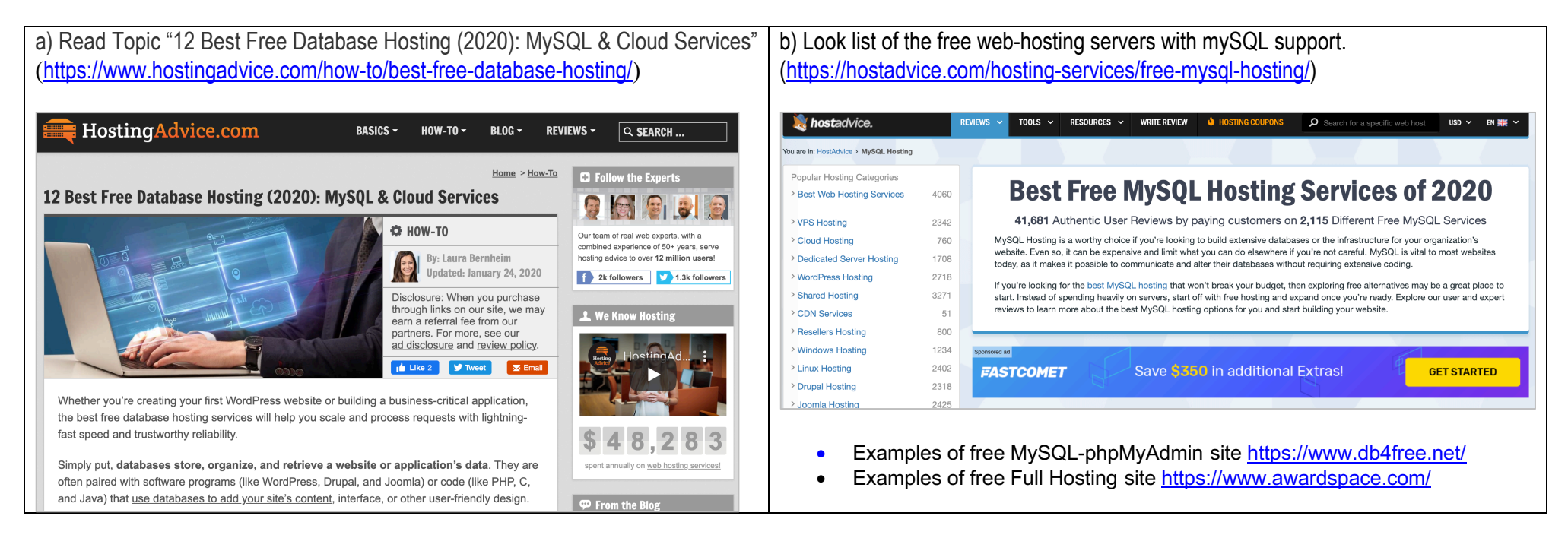

### 4.0.4. Databases and Web Development Stacks.

**Web Development Stacks** are sets of technical tools and technologies that are used for creating a web application. A web stack consists of an operating system, web server, **database software**, programming languages, versioning tool, Integrated Development Environment, apps delivery to the cloud, cloud services and other applications often for both the front and backend.

Full Stack Development – the web development involving both front end, back end, API development, and others.

LAMP/WAMP/MAMP/XAMPP or MEAN/MERN Stack Development is the development process involves only a party of technologies that comprise a full stack.

JAM Stack Development is the lightest technical stack as it requires no real interactions with a database and relies on mostly third-party APIs.

- LAMP/WAMP/MAMP/XAMPP [Linux / Windows / MacOS / Cross-platform X], Apache, [MySQL / MariaDB], [PHP / Perl / Python]
- MEAN/MERN/MEVN MongoDB, Express.js, [Angular / React / Vue], Node.js
- **JAM** JavaScript, APIs, Markup

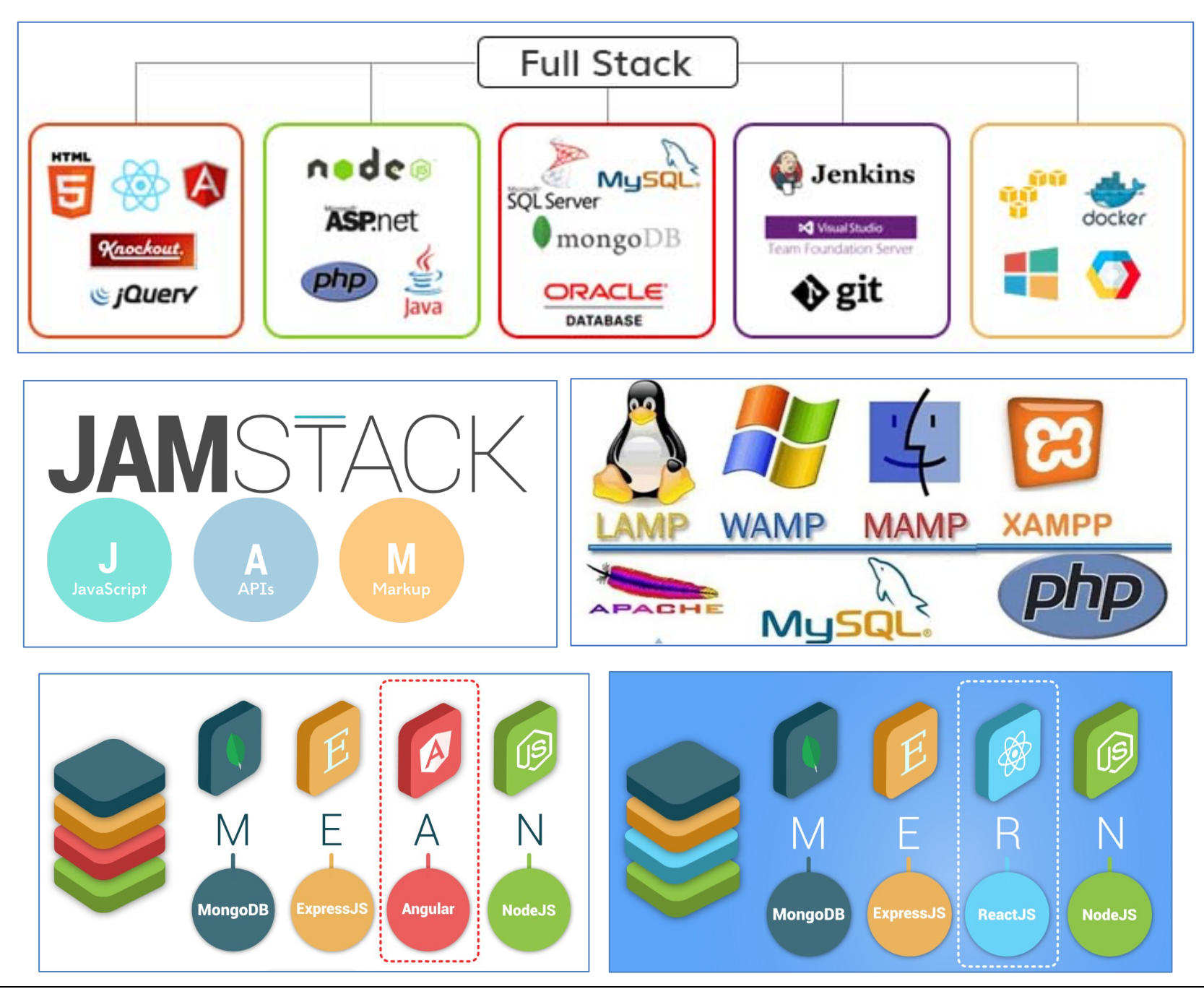

# 4.1. SELECT YOUR INDIVIDUAL VARIANT NR.

- a) Write your surname in English. Must be at least 4 letters, if not enough, then add the required number of letters from the name. *For example, for student Li Yuriy there will be LIYU.*
- b) Replace the first 4 letters with their ordinal numbers in the alphabet, writing the numbers as two-digit decimal numbers. *For example, 12 09 25 21.*
- c) Consistently add modulo 10 these 4 numbers and add 1

For example, (12 + 09 + 25 + 21)mod10 + 1 = 67mod10 + 1 = 7 + 1 = 8.

d) The resulting will be your variant Nr.

For example, **7**.

# 4.2. INSTALL XAMPP STACK OR REGISTER DATABASE HOSTING AND IMPORT RDM WIDTH PHPMYADMIN.

### 4.2.1.A. INSTALL XAMPP STACK ON YOUR COMPUTER.

- 4.2.1.A.1. READ XAMPP FAQs on https://www.apachefriends.org/download\_success.html
  - Linux FAQs (<u>https://www.apachefriends.org/faq\_linux.html</u>)
  - Windows FAQs (https://www.apachefriends.org/fag\_windows.html)
  - OS X FAQs (<u>https://www.apachefriends.org/faq\_osx.html</u>)

#### 4.2.1.A.2. DOWNLOAD LATEST VERSION OF XAMPP from <a href="https://www.apachefriends.org/index.html">https://www.apachefriends.org/index.html</a>

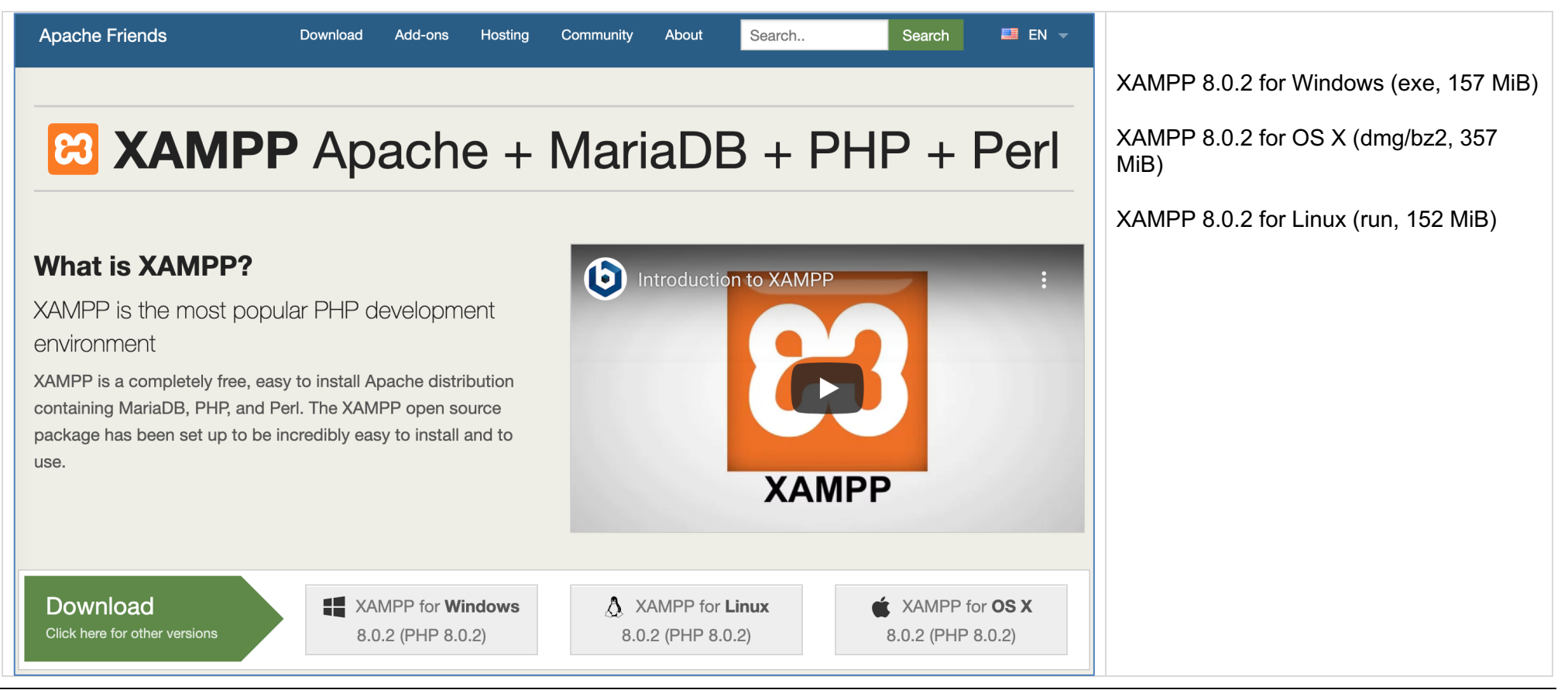

### 4.2.1.A.3. INSTALL XAMPP ON WINDOWS

| 1. Start Setup                                                       | 2. Select components as on picture                                                                                                    |
|----------------------------------------------------------------------|----------------------------------------------------------------------------------------------------|
| 😫 Setup - 🗆 🗙                                                        | 🖾 Setup — 🗆 🗙                                                                                                    |
| Setup - XAMPP                                                        | Select Components                                                                                                    |
| Welcome to the XAMPP Setup Wizard.                                   | Select the components you want to install; clear the components you do not want to install. Click Next<br>when you are ready to continue.                                                                                                    |
| <b>b</b> itnami                                                      |                                                                                                    |
| < Back Next > Cancel                                                 | XAMPP Installer    KAMPP Installer   KAMPP Installer   KAMPP Insta |
| 3. Select install folder                                             | 4. Select Language                                                                                                    |
| 📾 Setup — 🗆 🖂 🗙                                                      | 🚨 Setup — 🗆 🗙                                                                                                    |
| Installation folder                                                  | Language                                                                                                    |
| Please, choose a folder to install XAMPP<br>Select a folder C:\vampp | XAMPP Control Panel for Windows supports different languages.<br>Language English<br>English<br>Deutsch                                                                                                    |
| XAMPP Installer Kancel                                               | XAMPP Installer   KAMPP Installer   KAMPP Instal |

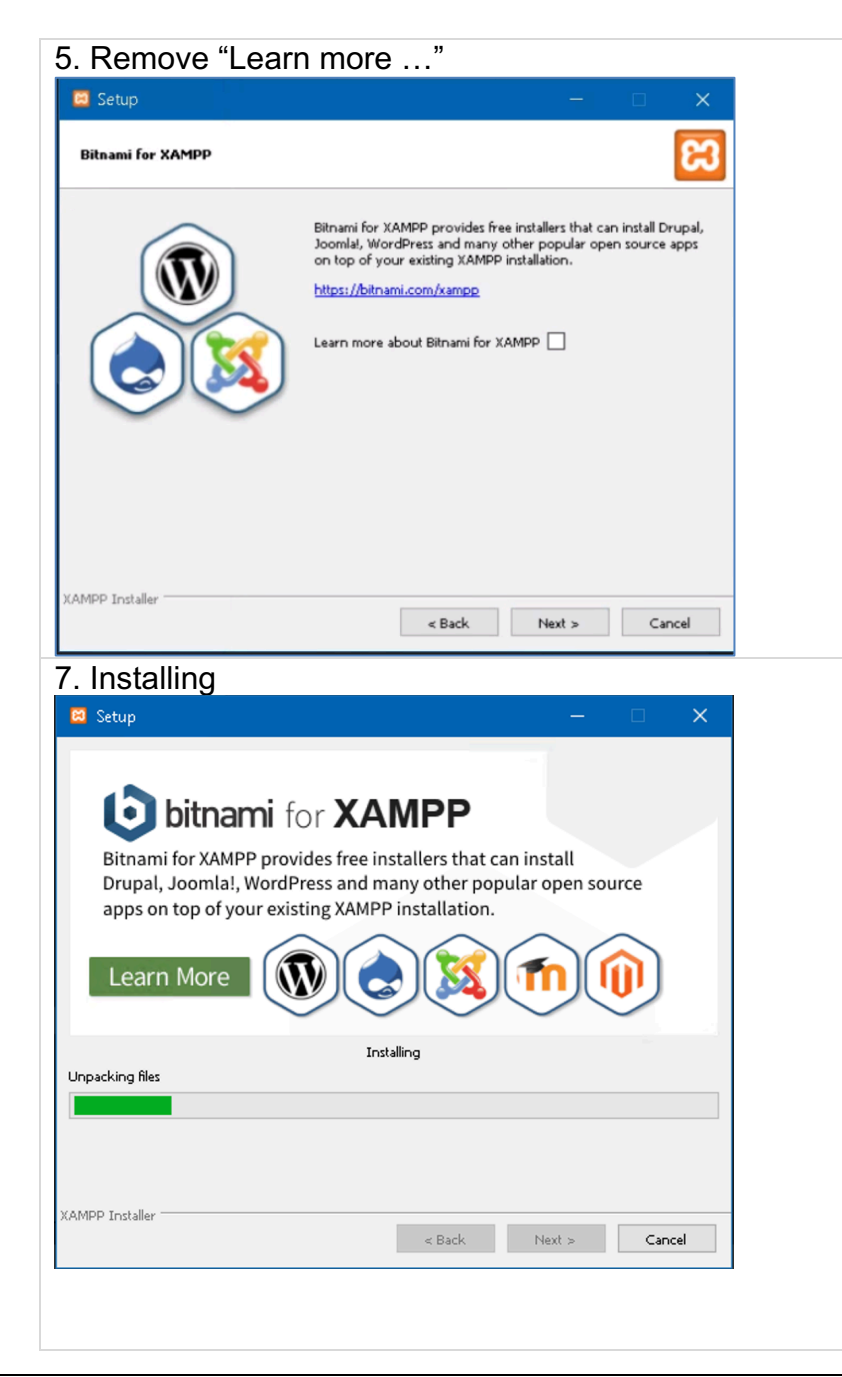

| 6 Ready to l                            | nstall                              |                                                                               |                   |  |
|-----------------------------------------|-------------------------------------|-------------------------------------------------------------------------------|-------------------|--|
| Setup                                   |                                     | – <u> </u>                                                                    |                   |  |
| Ready to Install                        |                                     | ខា                                                                            |                   |  |
| Setup is now ready to begin             | n installing XAMPP on               | your computer.                                                                |                   |  |
|                                         |                                     |                                                                               |                   |  |
| I                                       |                                     |                                                                               |                   |  |
|                                         |                                     |                                                                               |                   |  |
|                                         |                                     |                                                                               |                   |  |
|                                         |                                     |                                                                               |                   |  |
| XAMPP Installer                         |                                     | < Back Next > Cancel                                                          |                   |  |
| 8. Allow acce                           | ss for Ap                           | ache                                                                          |                   |  |
| 🔐 Windows Secu                          | rity Alert                          |                                                                               | ×                 |  |
| Window<br>app                           | ws Defende                          | er Firewall has blocked some fe                                               | eatures of this   |  |
| Windows Defender I<br>private networks. | Firewall has bloo                   | ked some features of Apache HTTP Server (                                     | on all public and |  |
|                                         | Name:                               | Apache HTTP Server                                                            |                   |  |
| ~                                       | Publisher:                          | Apache Software Foundation                                                    |                   |  |
|                                         | Path:                               | C:\xampp\apache\bin\httpd.exe                                                 |                   |  |
| Allow Apache HTTP                       | Server to comm                      | unicate on these networks:                                                    |                   |  |
| Private netwo                           | orks, such as my                    | / home or work network                                                        |                   |  |
| Public networ<br>because thes           | ks, such as tho:<br>e networks ofte | se in airports and coffee shops (not recomme<br>n have little or no security) | ended             |  |

What are the risks of allowing an app through a firewall?

Allow access Cancel

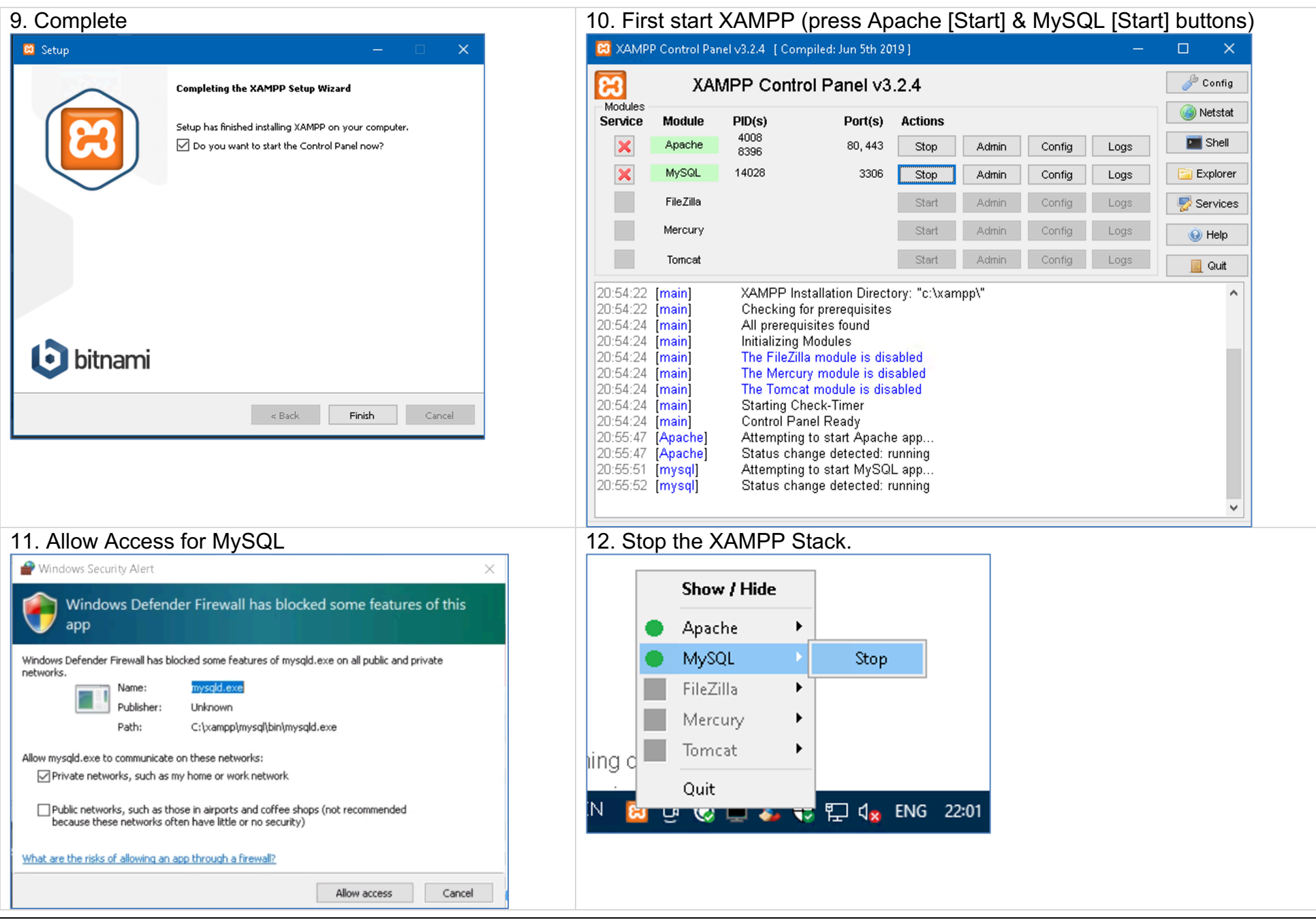

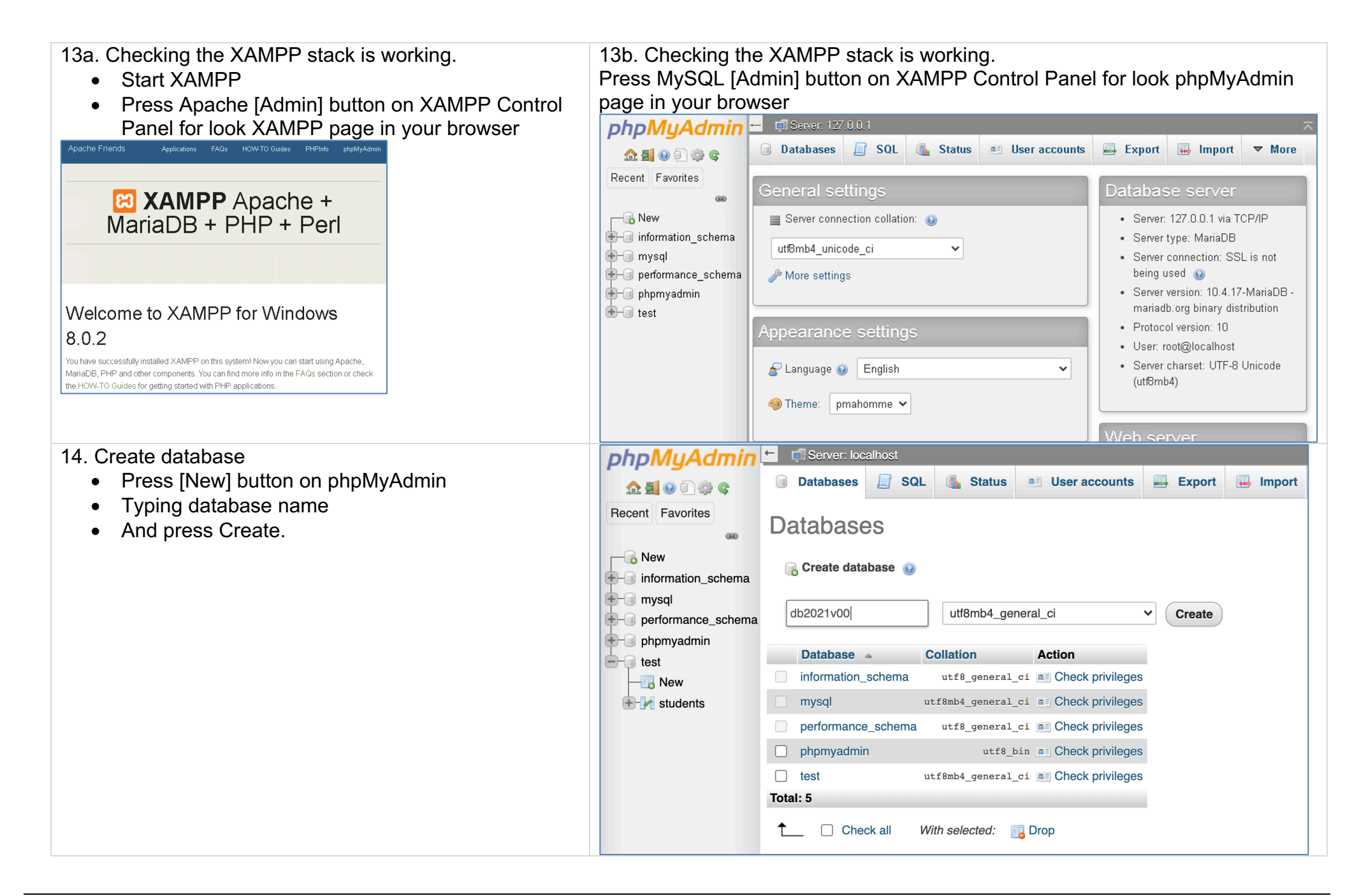

### 4.2.1.A.4. INSTALL XAMPP ON MAC OS X

S WhatsApp.app

W XAMPP.app

Yandex.app

**zoom.us.app** 

🧾 Macintosh HD > 🚾 Программы >

and

1a. If need, rename package-file xampp-osx-8.0.2-0-2a. Installing vm.bz2 to xampp-osx-8.0.2-0-vm.dmg Копирование «ХАМРР» в папку «Программы» 1b. Start Setup 188,3 МБ из 457,2 МБ — меньше минуты 2b. and Remove XAMPP volume 🙏 Программы 🔼 Изображения 🎵 Музыка ⊟ Фильмы XAMPP.app 🗅 Документы □ MB-YS A Macintosh HD 3. Start XAMPP.app 4. Allow open XAMPP.app **/Applications** etv IV.app 💱 VirtualBox.app Visual Stu...Code.app Загрузки 🛓 VLC.app 😻 Dropbox vSSH.app Яндекс.Диск

Файл «ХАМРР.арр» является приложением, загруженным из интернета. Вы действительно хотите открыть его? www.apachefriends.org 14 февраля 2021 г. Открыть Показать веб-страницу

4

background

XAMPP.app

?

/Volumes/XAMPP

🔂 ys

Box Sync

MEGAsync

Cloud-Mail.ru

△ iCloud Drive

<u> Программь</u>

| 5a. First start XAMPP (before press [Start] buttons)                                                                                                    | 5b. First start XAMPP (after press [Start] buttons)                                                                                                    |
|----------------------------------------------------------------------------------------------------|----------------------------------------------------------------------------------------------------|
| О О ХАМРР                                                                                                    | • • • ХАМРР                                                                                                    |
| General Services Network Volumes Log                                                                                                    | General Services Network Volumes Log                                                                                                    |
| Status:                                                                                                    | Status:                                                                                                    |
| IP Address:                                                                                                    | IP Address: 192.168.64.2                                                                                                    |
| Stort                                                                                                    | Chart                                                                                                    |
| Start                                                                                                    | Start                                                                                                    |
| Stop                                                                                                    | Stop                                                                                                    |
| Go to Application                                                                                                    | Go to Application                                                                                                    |
| Open Terminal                                                                                                    | Open Terminal                                                                                                    |
| Visit ApacheFriends                                                                                                    | Visit ApacheFriends                                                                                                    |
| Get Support                                                                                                    | Get Support                                                                                                    |
| 6 Stop ProETPD convice                                                                                                    | 7 Enable ferwarding to Network part 8080                                                                                                    |
|                                                                                                    |                                                                                                    |
| General       Services       Volumes       Log         Manage the stack services       Start       Start         •       Apache       Stop         •       MySQL       Restart | General       Services       Network       Volumes       Log         Define port forwarding rules between the host machine and the stack       Incalhost:8080 -> 80 (Over SSH)       Enable         Image: Incalhost:8080 -> 80 (Over SSH)       Image: Incalhost:8080 -> 10 (Over SSH)       Image: Incalhost:8080 -> 10 (Over SSH)         Image: Incalhost:8080 -> 10 (Over SSH)       Image: Incalhost:8080 -> 10 (Over SSH)       Image: Incalhost:8080 -> 10 (Over SSH)         Image: Incalhost:8080 -> 10 (Over SSH)       Image: Incalhost:8080 -> 10 (Over SSH)       Image: Incalhost:8080 -> 10 (Over SSH)         Image: Incalhost:8080 -> 10 (Over SSH)       Image: Incalhost:8080 -> 10 (Over SSH)       Image: Incalhost:8080 -> 10 (Over SSH) |
| Start All Stop All Restart All                                                                                                    | Add Edit Remove                                                                                                    |

8a. Checking the XAMPP stack is working. Go to link localhost:8080 for look XAMPP in your browser

browser Apache Friends Applications FAQs HOW-TO Guides PHPInfo phpMvAdmin 👧 🚮 😡 🗊 🏥 😋 **XAMPP** Apache + MariaDB + PHP Recent Favorites + Perl - Rew +-- information\_schema +- mysql +--- performance schema +-- phpmyadmin +- test Welcome to XAMPP for 8.0.2-0 You have successfully installed XAMPP on this system! Now you can start using Apache, MariaDB, PHP and other components. You can find more info in the FAQs section or check the HOW-TO Guides for getting started with PHP applications XAMPP is meant only for development purposes. It has certain configuration settings that make it easy to develop locally but that are insecure if you want to have your installation accessible to others. If you want have your XAMPP accessible from the internet, make sure you understand the implications and you checked the FAQs to learn how to protect your site. Alternatively you can use WAMP, MAMP or LAMP which are similar packages which 9. Create database Press [New] button on phpMyAdmin 🟡 🗐 😡 🗊 🌼 🌚 Typing database name **Becent** Eavorites And press Create. - Rew +- information\_schema +- mysql +-- performance\_schema - phpmyadmin ---- test —🖪 New 

8b. Checking the XAMPP stack is working. Press [phpMyAdmin] button on XAMPP page for look phpMyAdmin page in vour

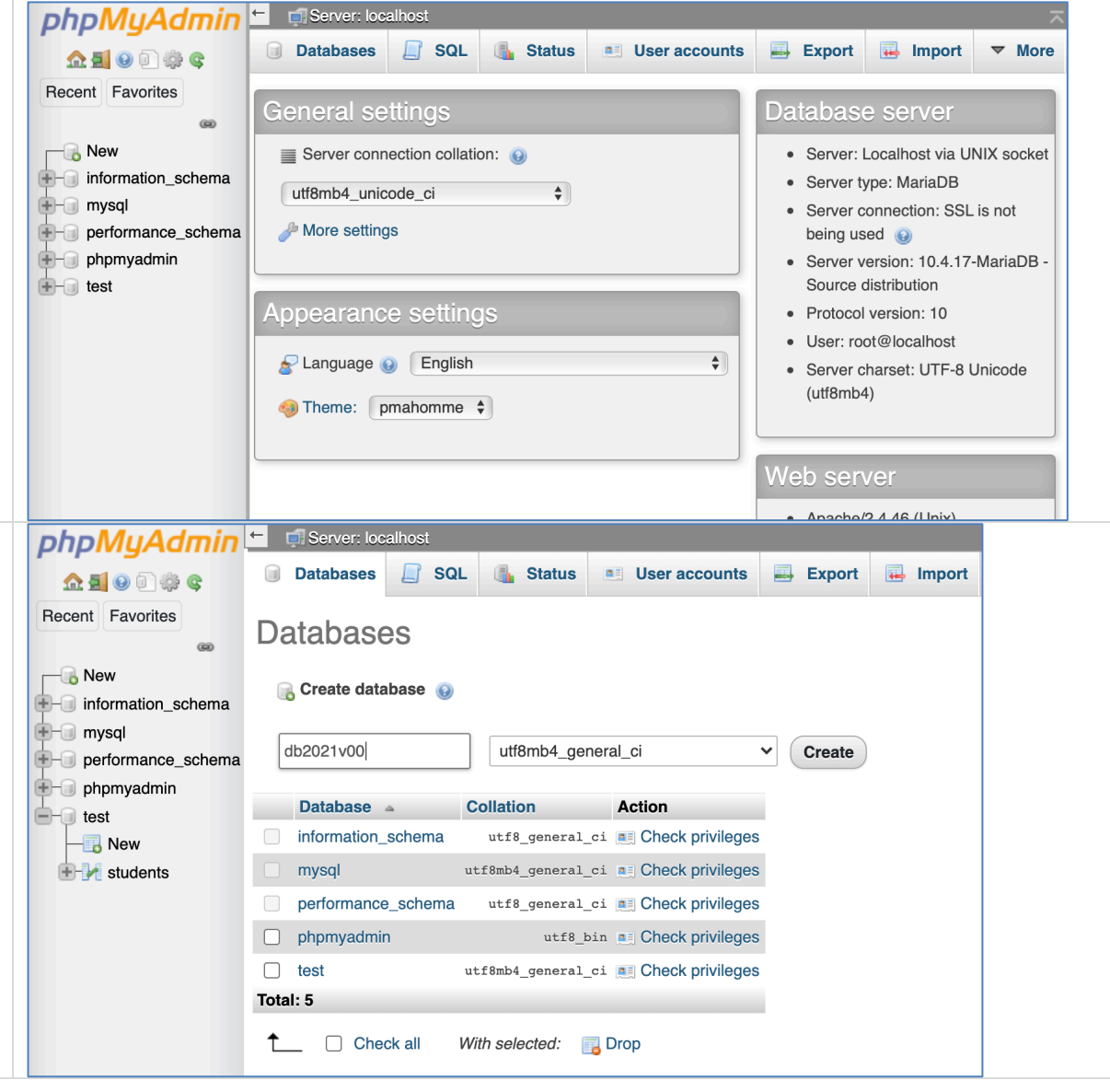

٠

## 4.2.1.B. REGISTER ON FREE DATABASE HOSTING SERVER (DB4FREE.NET).

This is a fallback path that only happens if you have a problem with your XAMPP stack installation!

4.2.1.b.1. Get your free database account.

Go to the site <u>https://www.db4free.net/</u> and select "Get your own free MySQL database account".

| databases for free    | db4free.net - MySQL Database for free                                                                   |
|-----------------------|----------------------------------------------------------------------------------------------------|
| Welcome 🗸             | About the project db4free.net                                                                           |
| Database 🗸            |                                                                                                    |
| Conditions of use     | In this section you can create your database account, modify its data and delete it.                    |
| Signup                | What makes us "special"?                                                                                |
| Change Password       | The purpose of our project is that we intend to satisfy the needs of developers and testers for current |
| Delete account        | versions of MySQL. By updating the versions of MySQL and phpMyAdmin frequently, you have for            |
| Forgot your password? | example the opportunity to test your web site with a current MySQL version.                             |
| phpMyAdmin »          | Get your own free MySQL database account »                                                              |
| Twitter               |                                                                                                    |

#### 4.2.1.b.2. Register an account.

Fill in the mySQL database name, username, password, e-mail address.

| ignup                                                                                                    |                                                                                                    |
|----------------------------------------------------------------------------------------------------|----------------------------------------------------------------------------------------------------|
| By registering for a db4free.net account you agree that:                                                                                                    | db4free                                                                                                    |
| dh4free net is a testing environment                                                                                                    |                                                                                                    |
| db4free.net is not suitable for production                                                                                                    | Ciamun .                                                                                                    |
| • if you decide to use your db4free.net database in production despite the warnings, you do that at your own risk (very frequent                                                                                                    | Signup                                                                                                    |
| backups are highly recommended)                                                                                                    |                                                                                                    |
| <ul> <li>data loss and outages can happen at any time (any complaints about that will likely be ignored)</li> <li>the db drop and the provide the state of the state of the state o</li></ul> | Thank you for your registration! You will receive an email to confirm the registration.                                                                              |
| the double the team is not granting any warranty or liability of any counts at any time without notice.                                                                                                    |                                                                                                    |
| it is up to you to get the latest information from Twitter and the db4free.net blog                                                                                                    | Pu registering for a dhiffree net account you agree that:                                                                                                    |
| db4free.net provides only a MySQL database, but no web space (there is nowhere to upload any files)                                                                                                    | by registering for a ubarree.net account you agree that.                                                                                                    |
| ther:                                                                                                    | db4free.net is a testing environment                                                                                                    |
| db4free.net is a service for testing, not for hosting. Databases that store more than 200 MB data will be cleared at irregular                                                                                                    | db4free.net is not suitable for production                                                                                                    |
| intervals without notification                                                                                                    | <ul> <li>if you decide to use your db4free.net database in production despite the warnings, you do that at your own r</li> </ul>                                     |
| Please remove data which you no longer need, or delete your no longer needed account. This makes it easier to recover if a                                                                                                    | backups are highly recommended)                                                                                                    |
| server crash occurs.                                                                                                    | <ul> <li>data loss and outages can happen at any time (any complaints about that will likely be ignored)</li> </ul>                                                  |
| SQL database name: db2020u00 🗉                                                                                                    | <ul> <li>the db4free.net team is not granting any warranty or liability of any kind</li> </ul>                                                                       |
| SQL username: db2020u00                                                                                                    | <ul> <li>the db4free.net team reserves the right to delete databases and/or accounts at any time without notice</li> </ul>                                           |
| /SQL user password:                                                                                                    | <ul> <li>it is up to you to get the latest information from Twitter and the db4free.net blog</li> </ul>                                                              |
| ySQL user password verification:                                                                                                    | <ul> <li>db4free.net provides only a MySQL database, but no web space (there is nowhere to upload any files)</li> </ul>                                              |
|                                                                                                    | Further:                                                                                                    |
| ail address: ds@academy.lv                                                                                                    | a difference the according for testing met for besting. Databases that store more than 200 MB data will be sleav                                                     |
|                                                                                                    | <ul> <li>upstreeties a service for testing, not for hosting, Databases that store more than 200 MB data will be clear<br/>interpole without perification.</li> </ul> |
| have read the <u>conditions of use</u> and I agree with them.                                                                                                    | nice vals without houndation                                                                                                    |
| ionun                                                                                                    | <ul> <li>Prease remove data which you no longer need, or delete your no longer needed account. This makes it easies only and a source account.</li> </ul>            |

#### 4.2.1.b.3. Confirmation email.

Read e-mail and confirm without Donate.

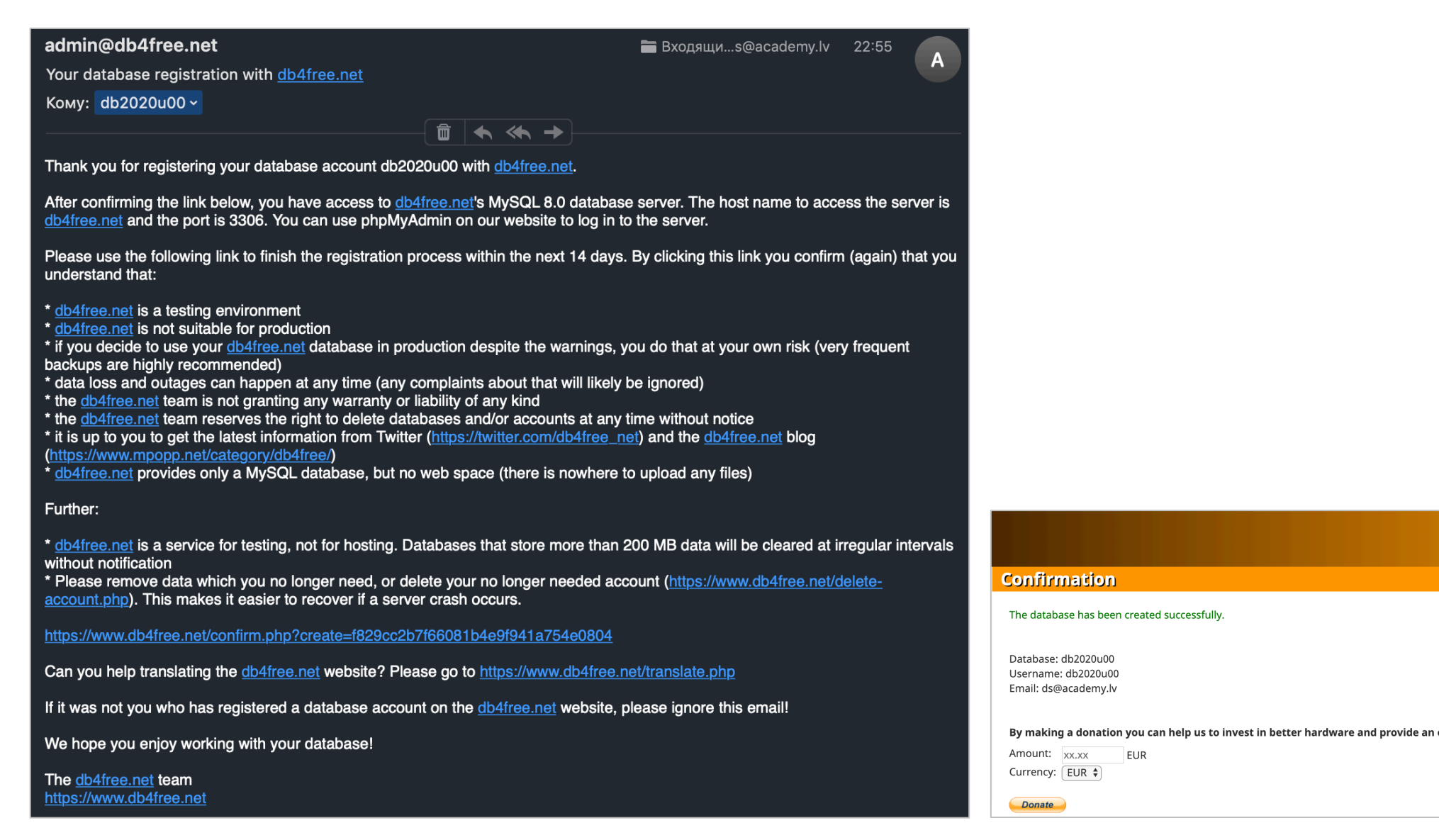

EUR

## 4.2.1.b.4. Control phpMyAdmin login on db4free.net:

a) select the phpMyAdmin;

b) connect to mySQL database;

c) look account phpMyAdmin options.

| db 4free<br>databases for free    | phpMyAdmin<br>Welcome to phpMyAdmin | phpMyAdmin         A         A         Recent         Favorites         Image: Constraint of the second second sec | General Settings     Settings     Charge password     Server connection collation:      utf6mb4_unicode_ci     f      More settings | B G Engir |
|-----------------------------------|-------------------------------------|----------------------------------------------------------------------------------------------------|----------------------------------------------------------------------------------------------------|-----------|
| Welcome 🗸                         | Language                            |                                                                                                    | Appearance settings                                                                                                    |           |
| Database 🗸                        | English                             |                                                                                                    | Canguage ( Enginen )     Figure 1                                                                                                   | We        |
| Conditions of use                 |                                     | -                                                                                                    |                                                                                                    | - :       |
| Signup                            | Log in 🕢                            |                                                                                                    |                                                                                                    | •         |
| Change Password<br>Delete account | Username: db2020u00                 |                                                                                                    |                                                                                                    | php       |
| Forgot your password?             | Password:                           |                                                                                                    |                                                                                                    |           |
| phpMyAdmin »                      | Ga                                  |                                                                                                    |                                                                                                    | •         |
| Twitter                           |                                     |                                                                                                    |                                                                                                    |           |

## 4.2.2. IMPORT DATABASE SCHEME WIDTH PHPMYADMIN.

4.2.2.1. Export RDM from DB Designer to Create.sql File.

### a) Open Your Variant RDM from LW-02.

Instruction: Sign In on <u>https://dbdesigner.net</u> and select Schema  $\rightarrow$  Load...

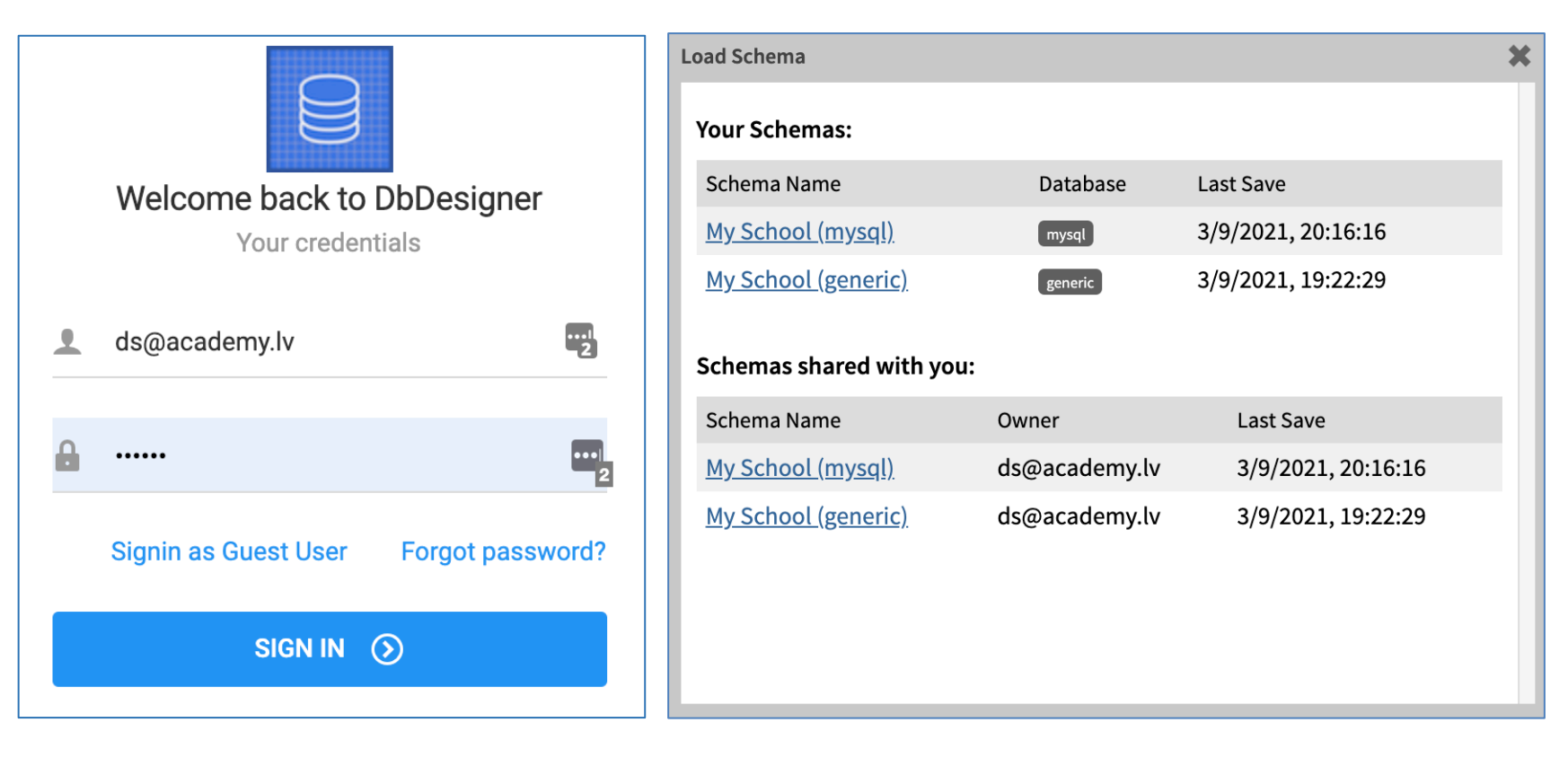

## b) Export RDM to create.sql.

Instruction: Export  $\rightarrow$  SQL ...  $\rightarrow$  Create script MySQL  $\rightarrow$  Generate SQL  $\rightarrow$  Download SQL file

| Export SQL                                                                                                    | CREATE TABLE `Students` (                                           |
|----------------------------------------------------------------------------------------------------|---------------------------------------------------------------------|
|                                                                                                    | `student_id` smallint NOT NULL,                                     |
| Sql CREATE TABLE `Contracts` (                                                                                                    | `student_name` varchar(20) NOT NULL,                                |
| <pre>`contract_id` smallint NOT NULL,<br/>`contract_number` char(20) NOT NULL UNIOUE</pre>                                                                                                    | `student birthday` DATE,                                            |
| `contract_date` DATE NOT NULL,                                                                                                    | `student adress` varchar(40),                                       |
| `student_id` smallint NOT NULL UNIQUE,                                                                                                    | `student phone` int UNIQUE,                                         |
| PRIMARY KEY ( contract_1d ) );                                                                                                    | `student passport` char(15) UNIQUE,                                 |
|                                                                                                    | /*`language` enum DEFAULT 'English'.*/                              |
| CREATE TABLE Teachers' (<br>`teacher id` tinvint NOT NULL.                                                                                                    | `language` enum('Russian','English','Latvian') DEAFULT 'English',   |
| `teacher_name` varchar(20) NOT NULL,                                                                                                    | `group id` tinvint NOT NULL.                                        |
| <pre>`teacher_phone` int UNIQUE, PRIMARY KEY (`teacher id`)</pre>                                                                                                    | PRIMARY KEY (`student id`)                                          |
| );                                                                                                    | );                                                                  |
| CDENTE TARE CONTROL (                                                                                                    | CREATE TABLE `Groups` (                                             |
| course_id smallint NOT NULL,                                                                                                    | aroup id` tinvint NOT NULL.                                         |
| <pre>`course_duration` tinyint, `course_course_course<br/>course_course_course_course_course_course_course_course_course_course_course_course_course_course_course_course_course_course_course_course_course_course_course_course_course_course_course_course_course_course_course_course_course_cour</pre> | group start DATE.                                                   |
| PRIMARY KEY (`course id`)                                                                                                    | `group_finish` DATE.                                                |
|                                                                                                    | `course id` smallint NOT NULL.                                      |
|                                                                                                    | PRIMARY KEY (`group id`)                                            |
| Download SQL file     Back                                                                                                    | ):                                                                  |
|                                                                                                    | CREATE TABLE `CoursesTeachers` (                                    |
| CREATE TABLE `Contracts` (                                                                                                    | `course id` smallint NOT NULL.                                      |
| contract_id` smallint NOT NULL,                                                                                                    | `teacher id` tinvint NOT NULL.                                      |
| contract_number` char(20) NOT NULL UNIQUE,                                                                                                    | PRIMARY KEY (`course id`)                                           |
| contract_date DATE NOT NULL,                                                                                                    |                                                                     |
| `student_id` smallint NOT NULL UNIQUE,                                                                                                    |                                                                     |
| PRIMARY KEY (`contract_id`)                                                                                                    | ALTER TABLE `Contracts` ADD CONSTRAINT `Contracts fk0` FOREIGN KEY  |
| );                                                                                                    | (`student id`) REFERENCES `Students`(`student id`):                 |
| CREATE TABLE `Teachers` (                                                                                                    |                                                                     |
| `teacher_id` tinyint NOT NULL,                                                                                                    | ALTER TABLE `Students` ADD CONSTRAINT `Students fk0` FOREIGN KEY    |
| teacher_name varchar(20) NOT NULL,                                                                                                    | (`aroup id`) REFERENCES `Groups`(`aroup id`):                       |
| `teacher_phone` int UNIQUE,                                                                                                    | (group_ru, rerencedo oroupo (group_ru,)                             |
| PRIMARY KEY (`teacher_id`)                                                                                                    | ALTER TABLE `Groups` ADD CONSTRAINT `Groups fk0` FOREIGN KEY        |
| );                                                                                                    | (`course id`) REFERENCES `Courses` (`course id`):                   |
| CREATE TABLE `Courses` (                                                                                                    |                                                                     |
| course_id` smallint NOT NULL,                                                                                                    | ALTER TABLE `CoursesTeachers` ADD CONSTRAINT `CoursesTeachers fk0`  |
| <pre>`course_duration` tinyint,</pre>                                                                                                    | FOREIGN KEY (`course id`) REFERENCES `Courses`(`course id`).        |
| <pre>`course_cost` DECIMAL(6,2),</pre>                                                                                                    |                                                                     |
| PRIMARY KEY (`course_id`)                                                                                                    | ALTER TABLE 'COURSESTEACHERS' ADD CONSTRATIVE 'COURSESTEACHERS fb1' |
| );                                                                                                    | FOREIGN KEY (`teacher id`) REFERENCES `Teachers`(`teacher id`):     |

## 4.2.2.2. Import database scheme into MySQL.

| a1) OR over phpMy                                                                                                    | Admin Import Create.sql File                                                                                                    | a2) OR over php                                                                                                    | MyAdmin Run SQL                                                                                                    |  |  |  |  |
|----------------------------------------------------------------------------------------------------|----------------------------------------------------------------------------------------------------|----------------------------------------------------------------------------------------------------|----------------------------------------------------------------------------------------------------|--|--|--|--|
| phpMyAdmin                                                                                                    | ← 🗊 Server: localhost » 🕤 Database: db2021v00                                                                                                    | phpMyAdmin                                                                                                    | ←                                                                                                    |  |  |  |  |
| Recent Favorites<br>New<br>db2021v00<br>information_schema<br>mysql<br>performance_schema<br>phpmyadmin<br>test<br>New<br>test<br>students | Y       Structure       SQL       Search       Query       Export       Import       Operations       Privit         Importing into the database       "db2021v00"         File to import:         File may be compressed (gzip, bzip2, zip) or uncompressed.         A compressed file's name must end in .[format].[compression]. Example: .sql.zip         Browse your computer:         Buffepure фain       My Schoocreate.sql (Max: 40MiB)         You may also drag and drop a file on any page.         Character set of the file:       utf-8                                                                                                    | Recent Favorites                                                                                                    | Image: Solution of the second second seco |  |  |  |  |
|                                                                                                    | Partial import:         Image: Allow the interruption of an import in case the script detects it is close to the PHP timeout limit. (This might be a good with the script detects) is close to the PHP timeout limit. (This might be a good with the script detects) is close to the PHP timeout limit. (This might be a good with the script detects) is close to the PHP timeout limit. (This might be a good with the script detects) is close to the PHP timeout limit. (This might be a good with the script detects) is close to the PHP timeout limit. (This might be a good with the script detects) is close to the PHP timeout limit. (This might be a good with the script detects) is close to the PHP timeout limit. (This might be a good with the script detects) is close to the PHP timeout limit. (This might be a good with the script detects) is close to the PHP timeout limit. (This might be a good with the script detects) is close to the PHP timeout limit. (This might be a good with the script detects) is close to the PHP timeout limit. (This might be a good with the script detects) is close to the PHP timeout limit. (This might be a good with the script detects) is close to the PHP timeout limit. (This might be a good with the script detects) is close to the pHP timeout limit. (This might be a good with the script detects) is close to the pHP timeout limit. (This might be a good with the script detects) is close to the pHP timeout limit. (This might be a good with the script detects) is close to the pHP timeout limit. (This might be a good with the script detects) is close to the pHP timeout limit. (This might be a good with the script detects) is close to the pHP timeout limit. (This might be a good with the script detects) is close to the pHP timeout limit. (This might be a good with the script detects) is close to the pHP timeout limit. (This might be a good with the script detects) is close to the pHP tis close to the pHP tis close to the pHP timeout limit. (This might | [ Delimiter ; ] ]       Show this query here again        Retain query box         Bollback when finished       Enable foreign key checks |                                                                                                    |  |  |  |  |
|                                                                                                    | Other options:                                                                                                    |                                                                                                    |                                                                                                    |  |  |  |  |
|                                                                                                    | Enable foreign key checks Format:                                                                                                    | `student_phon<br>`student_pass<br>`language` en<br>`group_id` ti<br>PRIMARY KEY (                                                         | <pre>bo Valena(10),<br/>e` int UNIQUE,<br/>port` char(15) UNIQUE,<br/>um,<br/>nyint NOT NULL,<br/>`student_id`)</pre>                                                                                                    |  |  |  |  |
|                                                                                                    | SQL 🗸                                                                                                    | )                                                                                                    |                                                                                                    |  |  |  |  |
| a3) If You have pro<br>Error example: not r                                                                                                | blem with Import, Your need correct bugs on create.sql file →<br>ight syntax of `language` enum, phrase                                                                                                    | MySQL said:<br>#1064 - You have an err<br>corresponds to your Mar<br>near '                                                               | For in your SQL syntax; check the manual that<br>FiaDB server version for the right syntax to use<br>NOT NULL,<br>ent_id`)                                                                                                    |  |  |  |  |
| UUNEUL SYNIAN IANU                                                                                                    | juaye enuni engisit, itussiait, eatviait),                                                                                                    |                                                                                                    |                                                                                                    |  |  |  |  |

| b) Result                                       |                |                            |                                            |                                         |                                   |                                                 | c) Control ta                   |
|-------------------------------------------------|----------------|----------------------------|--------------------------------------------|-----------------------------------------|-----------------------------------|-------------------------------------------------|---------------------------------|
| phpMyAdmin                                      | ← 🗊 Server: lo | calhost » 🇊                | Database: db20                             | 21v00                                   |                                   | \$ ⊼                                            | ← Server: localhos              |
| <u>A 5 0 0 0 0 0 0 0 0 0 0 0 0 0 0 0 0 0 0 </u> | M Structure    | SQL                        | Search                                     | Query                                   | Export                            | ▼ More                                          | Structure                       |
| Recent Favorites                                | Show query box | ¢                          |                                            |                                         |                                   |                                                 | Filters<br>Containing the word: |
| New                                             | 🛷 MySQL retu   | Irned an em                | pty result set (i.e.                       | . zero rows). (C                        | uery took 0.022                   | 6 seconds.)                                     | Table A<br>Contracts            |
|                                                 |                |                            |                                            |                                         |                                   |                                                 | Courses                         |
|                                                 | NOT NULL UNIOU | Contracts                  | ( `contract_id`<br>t date` DATE NO         | smallint <u>NOT</u><br>F NULL, `stude   | NULL, `contrac<br>ent id` smallin | t_number` <u>char(20)</u><br>t NOT NULL UNIOUE, | CoursesTeacher                  |
| Contracts                                       | PRIMARY KEY (  | contract_id                | `) )                                       |                                         | -                                 |                                                 | Students                        |
| E Courses                                       |                |                            |                                            | r                                       | Edit inline] [ Edit               | t I Croata PHP anda I                           | Teachers                        |
| CoursesTeachers                                 |                |                            |                                            | l                                       |                                   | I I Cleate FHF Code J                           | 6 tables                        |
| Groups                                          | MySQL retu     | Irned an em                | pty result set (i.e.                       | . zero rows). (C                        | uery took 0.017                   | '0 seconds.)                                    |                                 |
| Students                                        |                |                            |                                            |                                         |                                   |                                                 | Print Data dictio               |
| to information schema                           | NULL, `teacher | Teachers' (<br>_phone` int | UNIQUE, PRIMAR                             | <u>inyint NOT</u> NUL<br>Y KEY (`teache | L, 'teacher_na<br>r_id`) )        | me varchar(20) NOT                              | Create table                    |
| + mvsal                                         |                |                            |                                            | ſ                                       | Edit inline] [ Edit               | 11 Create PHP code 1                            |                                 |
| +- performance schema                           |                |                            |                                            | L                                       |                                   |                                                 | db2021                          |
| +                                               | 🛷 MySQL retu   | Irned an em                | pty result set (i.e.                       | . zero rows). (C                        | uery took 0.014                   | 4 seconds.)                                     | UD2021                          |
|                                                 | CREATE TABLE   | Courses` (<br>DECIMAL(6,2  | <pre>`course_id` sma: ), PRIMARY KEY</pre> | llint <u>NOT</u> NULL<br>(`course_id`)  | , `course_dura<br>)               | tion` tinyint,                                  | Contracts                       |
|                                                 |                | Colum                      |                                            |                                         |                                   |                                                 |                                 |
|                                                 |                |                            |                                            |                                         |                                   |                                                 | contract_id (P                  |
|                                                 | MySQL retu     | irned an em                | pty result set (i.e.                       | . zero rows). (C                        | uery took 0.023                   | 4 seconds.)                                     | contract_numb                   |
|                                                 | CREATE TABLE   | Students` (                | `student_id` s                             | mallint <u>NOT</u> NU                   | LL, `student_n                    | ame` <u>varchar(</u> 20)                        | contract_date                   |
|                                                 | NOT NULL, `stu | dent_birthda               | ay DATE, stude                             | ent_adress` va                          | rchar(40), `st                    | udent_phone` int                                | student id                      |
|                                                 | 'Latvian'), `g | roup_id` ti                | nyint NOT NULL,                            | PRIMARY KEY (                           | `student_id`)                     | ) Russian ,                                     |                                 |
|                                                 |                |                            |                                            | [                                       | Edit inline] [ Edi                | t ] [ Create PHP code ]                         | Indexes                         |
|                                                 |                |                            |                                            |                                         |                                   |                                                 | Keyname                         |
|                                                 |                |                            |                                            |                                         |                                   |                                                 | PRIMARY                         |
|                                                 |                |                            |                                            |                                         |                                   |                                                 | contract_numb                   |
|                                                 |                |                            |                                            |                                         |                                   |                                                 | student_id                      |

# ol table design over phpMyAdmin Structure $\rightarrow$ Data dictionary

|   | Server: lo  | calhost   | » 🗊 🗉 | Databas | e: db20 | 21v00     |          |           |           |        |            |           |        |           |             |           | \$       |
|---|-------------|-----------|-------|---------|---------|-----------|----------|-----------|-----------|--------|------------|-----------|--------|-----------|-------------|-----------|----------|
| h | Structure   |           | SQL   | S       | earch   | Qu        | ery 🛋    | Export    | 🐺 In      | nport  | <i>P</i> 0 | perations | el Pi  | ivileges  | 🖓 Routi     | nes 🔻     | More     |
| F | Tilters     | word:     |       |         |         |           |          |           |           |        |            |           |        |           |             |           |          |
|   | Table 🔺     |           | Acti  | on      |         |           |          |           |           |        |            | Rows 😡    | Туре   | Collation | 1           | Size      | Overhead |
|   | Contracts   |           | *     | Bro     | wse 🦌   | Structure | 👒 Search | n 👫 Ins   | sert   Ei | mpty 🌾 | Drop       | 0         | InnoDB | utf8mb4_  | general_ci  | 48.0 KiB  |          |
|   | Courses     |           | *     | Bro     | wse 🦌   | Structure | Rearch   | n 👫 Ins   | sert 👷 Ei | mpty 🌾 | ) Drop     | 0         | InnoDB | utf8mb4_  | general_ci  | 16.0 KiB  | -        |
|   | CoursesTe   | achers    | *     | Bro     | wse 🦌   | Structure | Rearch   | n 📑 Ins   | sert 🖷 Ei | mpty 🌾 | Drop       | 0         | InnoDB | utf8mb4_  | general_ci  | 32.0 KiB  | -        |
|   | Groups      |           | *     | Bro     | wse 🥻   | Structure | Rearch   | n 📑 Ins   | sert 👷 Ei | mpty 🌾 | ) Drop     | 0         | InnoDB | utf8mb4_  | general_ci  | 32.0 KiB  | -        |
|   | Students    |           | \$    | Bro     | wse 🦌   | Structure | Rearch   | n 📑 🖬 Ins | sert 👷 Ei | mpty 🌾 | ) Drop     | 0         | InnoDB | utf8mb4_  | general_ci  | 64.0 KiB  | -        |
|   | Teachers    |           | *     | Bro     | wse 🦌   | Structure | Rearch   | n 📑 🖬 Ins | sert 👷 Ei | mpty 🌾 | Drop       | 0         | InnoDB | utf8mb4_  | general_ci  | 32.0 KiB  | -        |
|   | 6 tables    |           | Sum   | 1       |         |           |          |           |           |        |            | 0         | InnoDB | utf8mb4   | _general_ci | 224.0 KiB | 0 в      |
| t | _ Che       | eck all   | [     | With s  | elected | :         |          | ~         |           |        |            |           |        |           |             |           |          |
| P | rint 📠 Data | a dictior | nary  |         |         |           |          |           |           |        |            |           |        |           |             |           |          |

# 21v00

#### acts

| Column                | Туре        | Null | Default | Links to               | Comments | Media (MIME) type |
|-----------------------|-------------|------|---------|------------------------|----------|-------------------|
| contract_id (Primary) | smallint(6) | No   |         |                        |          |                   |
| contract_number       | char(20)    | No   |         |                        |          |                   |
| contract_date         | date        | No   |         |                        |          |                   |
| student_id            | smallint(6) | No   |         | Students -> student_id |          |                   |

| Keyname         | Туре  | Unique | Packed | Column          | Cardinality | Collation | Null | Comment |
|-----------------|-------|--------|--------|-----------------|-------------|-----------|------|---------|
| PRIMARY         | BTREE | Yes    | No     | contract_id     | 0           | Α         | No   |         |
| contract_number | BTREE | Yes    | No     | contract_number | 0           | Α         | No   |         |
| student_id      | BTREE | Yes    | No     | student_id      | 0           | Α         | No   |         |

### 4.2.2.3. Create RDM from phpMyAdmin Designer

Instruction:

- Press Right Mouse button and select Save image as...
- Insert RDM from phpMyAdmin Designer to LW report

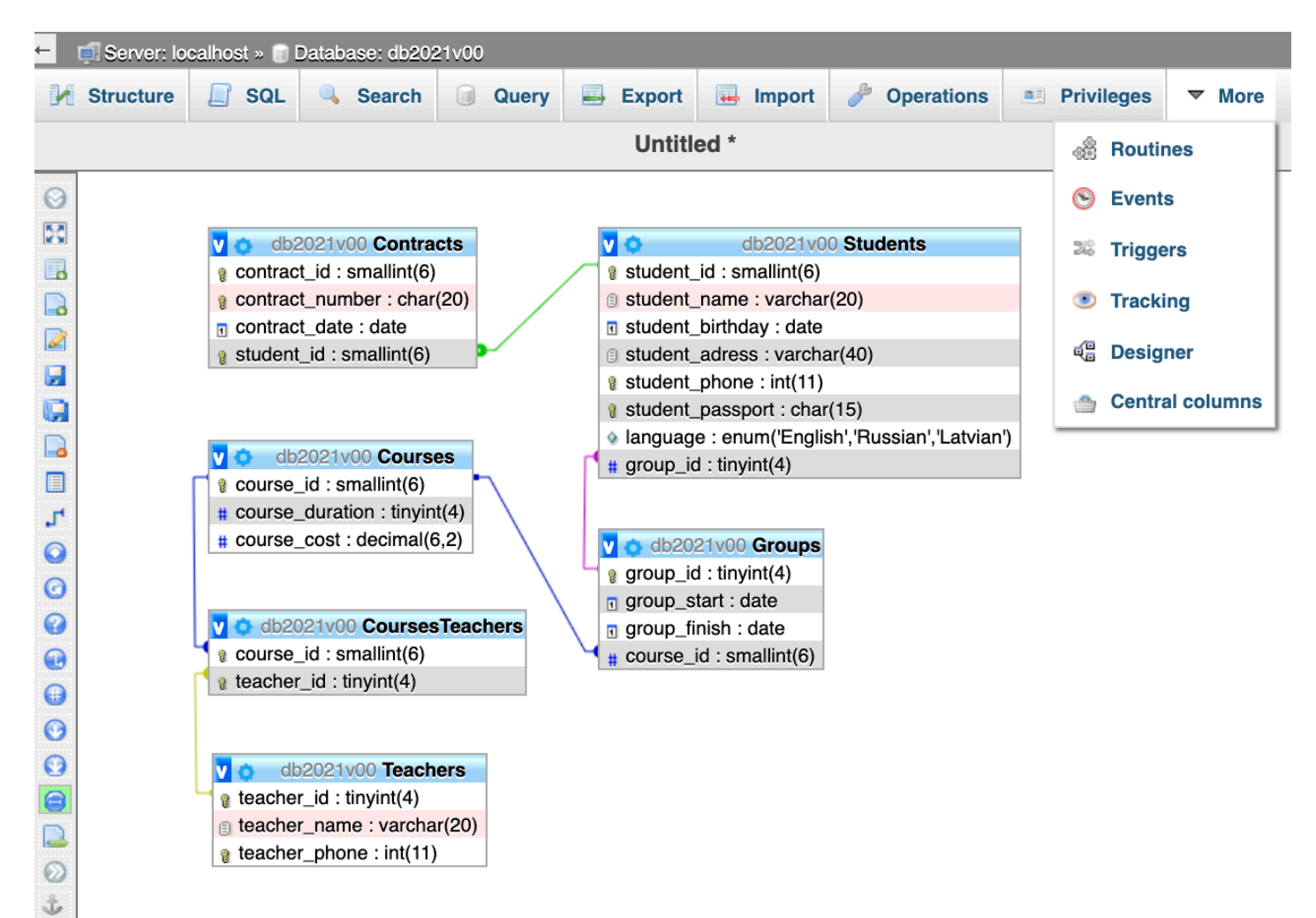

# 4.3. Normalize MySQL database width phpMyAdmin.

# 4.3.1. Check of Normalization with phpMyAdmin and correct database scheme.

Instruction: Select database  $\rightarrow$  Select Table  $\rightarrow$  Structure  $\rightarrow$  Normalize

| ← 🗐 Se                 | 🗧 🗊 Server: MySQL 8.0 Server:3306 » 🍙 Database: db2020u00 » 📰 Table: Contract 🔅 |                                                                |                                              |                      |           |           |         |               |                |               |
|------------------------|---------------------------------------------------------------------------------|----------------------------------------------------------------|----------------------------------------------|----------------------|-----------|-----------|---------|---------------|----------------|---------------|
| 🔲 Bro                  | wse 🥻 Structure                                                                 | SQL                                                            | Search                                       | <b>≩</b> i Insert    | 📑 Ex      | port 🛺    | Import  | Øperations    | Tracking       | 28 Triggers   |
| Ta                     | able structure                                                                  | Relation vie                                                   | ew                                           |                      |           |           |         |               |                |               |
| #                      | Name                                                                            | Туре                                                           | Collation                                    | Attrib               | utes Null | Default C | omments | Extra         | Action         |               |
| 1                      | contract_id <i>&gt;</i>                                                         | int                                                            |                                              |                      | No        | None      |         | AUTO_INCREM   | IENT 🥜 Change  | 🤤 Drop 🔻 More |
| 2                      | contract_number 🔌                                                               | varchar(20)                                                    | utf8mb4_0900_                                | _ai_ci               | No        | None      |         |               | 🥜 Change       | 🥥 Drop 🔻 More |
| 3                      | contract_date                                                                   | date                                                           |                                              |                      | No        | None      |         |               | 🥜 Change       | 🤤 Drop 🔻 More |
| □ 4                    | student_id <i> </i>                                                             | int                                                            |                                              |                      | No        | None      |         |               | 🥜 Change       | 🥥 Drop 🔻 More |
| €<br>↑<br>Add<br>Print | Check all With<br>to central columns Track table                                | <i>selected:</i> <sup>®</sup> Remove f             Move column | Browse 🤞<br>rom central colu<br>ns 🍂 Normali | Change<br>mns<br>ize | 🤤 Drop    | 🔑 Prima   | ary 🔟   | Unique 🏿 🧖 Ir | ndex 📑 Fulltex | t             |

### 4.3.1.1. Check 1NF.

Make Conclusion about 1NF for every database table and add it to the Report:

| ← 「Server: MvSOL 8.0 Server:3306 » □ Database: db2020u00 » 	 Table: Contract            | ← 📑 Server:                                                                                                    | MySQL 8.0 Server  | r:3306 » 🍵 D | atabase: db202     | 0u00 » 🔝 Tabl | e: Contract   |                | ~             |
|-----------------------------------------------------------------------------------------|----------------------------------------------------------------------------------------------------|-------------------|--------------|--------------------|---------------|---------------|----------------|---------------|
| Browse Structure SQL Search in Insert More                                              | Browse                                                                                                    | M Structure       | SQL          | 🔍 Search           | 3-i Insert    | 📑 Export      | 🖶 Import       | ▼ More        |
|                                                                                         | First step of normalization (1NF)                                                                               |                   |              |                    |               |               |                |               |
| Improve table structure (Normalization):                                                | Step 1.1 Ma                                                                                                    | ke all columns at | omic         |                    |               |               |                |               |
| Select up to what step you want to normalize                                            | Do you have                                                                                                    | any column whic   | h can be spl | lit into more that | an one columr | ? For example | e: address can | be split into |
| First step of normalization (1NF)                                                       | street, city, country and zip.<br>( Show me the central list of columns that are not already in this table )    |                   |              |                    |               |               |                |               |
| Second step of normalization (1NF+2NF)                                                  |                                                                                                    |                   |              |                    |               |               |                |               |
| <ul> <li>Third step of normalization (1NF+2NF+3NF)</li> </ul>                           | Select a column which can be split into more than one (on select of 'no such column', it'll move to next step). |                   |              |                    |               |               |                | ).            |
| Hint: Please follow the procedure carefully in order to obtain correct normalization Go | No such col                                                                                                    | lumn              | split into   | 0 2 G              |               |               |                |               |

| ← 🛱 Server: localhost » 🕤 Database: test » 🔜 Table: users1                                                                                                    | ← 🔄 Server: localhost » 🗊 Database: test » 📰 Table: users                                                                                                    |
|----------------------------------------------------------------------------------------------------|----------------------------------------------------------------------------------------------------|
| 🔄 Browse 🥖 Structure 📑 SQL 🔍 Search 👫 Insert 🚍 Export 🖼 Import 🔻 More                                                                                                    | 🗐 Browse 📝 Structure 🔎 SQL 🔍 Search 📑 Insert 🚍 Export                                                                                                    |
| First step of normalization (1NF)         Step 1.2 Have a primary key         There is no primary key; please add one.         Hint: A primary key; please add one.         Hint: A primary key is a column (or combination of columns) that uniquely identify all rows.         Image: Add a primary key on existing column(s)         If it's not possible to make existing column combinations as primary key         + Add a new primary key column | First step of normalization (1NF)         Step 1.2 Have a primary key         Primary key already exists.         Taking you to next step                                                                            |
|                                                                                                    | or                                                                                                    |
| 🛨 📑 Server: MySQL 8.0 Server:3306 » 🍵 Database: db2020u00 » 🔚 Table: Contract                                                                                                    | ← 📑 Server: MySQL 8.0 Server:3306 » 🝵 Database: db2020u00 » 📷 Table: Contract 🥂                                                                                                    |
| 🔄 Browse 📝 Structure 📄 SQL 🔍 Search 👫 Insert 🚍 Export 🔂 Import 🔻 More                                                                                                    | Image: Browse     Image: Sql     Sql     Search     Image: Image: Sql     Image: Sql     Image: More                                                                                                    |
| First step of normalization (1NF)                                                                                                    | First step of normalization (1NF)                                                                                                    |
| Step 1.3 Move repeating groups                                                                                                    | Step 1.4 Remove redundant columns                                                                                                    |
| Do you have a group of two or more columns that are closely related and are all repeating the same attribute?<br>For example, a table that holds data on books might have columns such as book_id, author1, author2, author3<br>and so on which form a repeating group. In this case a new table (book_id, author) should be created.                                                                                                    | Do you have a group of columns which on combining gives an existing column? For example, if you have first_name, last_name and full_name then combining first_name and last_name gives full_name which is redundant. |
|                                                                                                    |                                                                                                    |
| contract_number [ varchar(20) ]                                                                                                    | contract_lu [int]                                                                                                    |
| □ contract_date [ date ]                                                                                                    | <pre>contract_date [ date ]</pre>                                                                                                    |
| student_id [ int ]                                                                                                    | <pre>student_id [ int ]</pre>                                                                                                    |
| Done No repeating group                                                                                                    | Remove selected No redundant column                                                                                                    |
| ← 📑 Server: MySQL 8.0 Server:3306 » 🝵 Database: db2020u00 » 📰 Table: Contract 🥂                                                                                                    |                                                                                                    |
| 🗐 Browse 🧗 Structure 📄 SQL 🔍 Search 👫 Insert 🚍 Export 📮 Import 💌 More                                                                                                    |                                                                                                    |
| First step of normalization (1NF)                                                                                                    |                                                                                                    |
| End of step                                                                                                    |                                                                                                    |
| The first stars of neurophication is complete for table (Contract)                                                                                                    |                                                                                                    |
| The first step of normalization is complete for table "Contract".                                                                                                    |                                                                                                    |
|                                                                                                    |                                                                                                    |

### 4.3.2. Check 2NF.

## Make Conclusion about 2NF for every database table and add it to the Report.

|                                                                                                    | ← 👘 Server: localhost » 💣 Database: test » 🐻 Table: USERS                                                                                                    |
|----------------------------------------------------------------------------------------------------|----------------------------------------------------------------------------------------------------|
|                                                                                                    | 🗐 Browse 🥖 Structure 🗐 SQL 🔍 Search 👫 Insert 🗐 Export 🗐 Import 🔻 More                                                                                                    |
|                                                                                                    | Second step of normalization (2NF)                                                                                                    |
|                                                                                                    | Step 2.1 Find partial dependencies                                                                                                    |
| <ul> <li>← Server: localhost » Database: test » Table: Student</li> <li>Browse M Structure SQL Search F Insert Export Import More</li> <li>Second step of normalization (2NF)</li> <li>Step 2.1 Find partial dependencies</li> <li>No partial dependencies possible as the primary key (sid) has just one column.</li> <li>Table is already in second normal form.</li> </ul> | <ul> <li>The primary key (Name, Surname) consists of more than one column so we need to find the partial dependencies.</li> <li>Please answer the following question(s) carefully to obtain a correct normalization.</li> <li>+ Show me the possible partial dependencies based on data in the table</li> <li>For each column below, please select the minimal set of columns among given set whose values combined together are sufficient to determine the value of the column.</li> <li>'Username' depends on:         <ul> <li>Name </li> <li>Surname</li> </ul> </li> <li>'Password' depends on:             <ul> <li>Name </li> <li>Surname</li> </ul> </li> </ul> |
|                                                                                                    | or                                                                                                    |
| <ul> <li>← Server: localhost » ● Database: test » ■ Table: USERS</li> <li>Browse M Structure Successful Search in Insert Export Import More</li> </ul> Second step of normalization (2NF)                                                                                                    |                                                                                                    |
| Step 2.2 Confirm partial dependencies                                                                                                    | ← 🗊 Server: localhost » 🕤 Database: test » 🔚 Table: Student 🦷                                                                                                    |
|                                                                                                    | 🔝 Browse 🥻 Structure 📄 SQL 🔍 Search 👫 Insert 🚍 Export 🔂 Import 🔻 More                                                                                                    |
| Selected partial dependencies are as follows:                                                                                                    | Second step of normalization (2NF)                                                                                                    |
| Note: a, b -> d,f implies values of columns a and b combined together can determine values of column d and column f.                                                                                                    | End of step                                                                                                    |
| No partial dependencies selected!                                                                                                    | The second step of normalization is complete for table 'Student'.                                                                                                    |
| Back Go                                                                                                    |                                                                                                    |

### 4.3.3. Check 3NF or BCNF.

Make Conclusion about 3NF for every database table and add it to the Report.

| Browse SQL Search   SQL Search   Search insert   Import More      Browse Structure SQL SQL Search Search                                          | ers 7                                                                                                    |  |  |  |  |  |
|----------------------------------------------------------------------------------------------------|----------------------------------------------------------------------------------------------------|--|--|--|--|--|
| Third step of normalization (3NF)       Third step of         Step 3.1 Find transitive dependencies       Step 3.2 Confirm transitive dependencies         Please answer the following question(s) carefully to obtain a correct normalization.       Selected dependencies are as follows:                                                                                                    | ch 🚰 Insert 🚍 Export 🚍 Import 🔻 More                                                                                                    |  |  |  |  |  |
| Step 3.1 Find transitive dependencies         Step 3.1 Find transitive dependencies         Step 3.2 Confirm transitive dependencies         Step 3.2 Confirm transitive dependencies         Step 3.2 Confirm transitive dependencies         Step 3.2 Confirm transitive dependencies         Step 3.2 Confirm transitive dependencies         Step 3.2 Confirm transitive dependencies         Step 3.2 Confirm transitive dependencies         Step 3.2 Confirm transitive dependencies                                                                                                    | ormalization (3NF)                                                                                                    |  |  |  |  |  |
| Please answer the following question(s) carefully to obtain a correct normalization. Selected dependencies are as follows:                                                                                                    |                                                                                                    |  |  |  |  |  |
| For each column below, please select the minimal set of columns among given set whose values combined together are sufficient to determine the value of the column.       Note: a, b -> d, f implies values of columns a and b conclumns.         Note: A column may have no transitive dependency, in that case you don't have to select any.       username' depends on:       username         'surname' depends on:       in order to put the original table 'Users' into Third         'pass' depends on:       (id, name, surname)         'name' depends on:       (id, name, surname)         'pass' depends on:       (id, name, surname)         'username' depends on:       (id, name, surname)         'name @ pass       username         'username' depends on:       (id, name, surname)         'username' depends on:       (id, name, surname)         'name @ surname @ username       (id, name, surname)         'username' depends on:       (id, name, surname, pass)         'username' depends on:       (id, name, surname, pass) | Selected dependencies are as follows:         Note: a, b -> d,f implies values of columns a and b combined together can determine values of column d and column f.         username -> pass         name, surname -> username         In order to put the original table 'Users' into Third normal form we need to create the following tables:         Users       (id, name, surname)         table2       (username, pass)         table3       (name, surname, username) |  |  |  |  |  |
| Done                                                                                                    | Back Go                                                                                                    |  |  |  |  |  |
| F Server: localhost » 🕤 Database: test » 🔚 Table: Users                                                                                                    |                                                                                                    |  |  |  |  |  |
| 🗐 Browse 🧏 Structure 🗐 SQL 🔍 Search 👫 Insert 🚍 Export 🗔 Import 💌 More                                                                                                    |                                                                                                    |  |  |  |  |  |
| Third step of normalization (3NF)                                                                                                    |                                                                                                    |  |  |  |  |  |
| End of step                                                                                                    |                                                                                                    |  |  |  |  |  |
| The third step of normalization is complete.                                                                                                    |                                                                                                    |  |  |  |  |  |

# 4.4. POPULATE MYSQL DATABASE.

## 4.4.1. Manual insert test data

Instruction:

- a) Determine the Order of table populationb) Empty tables if needc) Select tabled) Select Insert
- e) Fill in Columns Value
- f) Save INSERT INTO sql query code.

## 4.4.1.1. Example of Order of table population:

Courses, Groups, Students, Contracts, Teachers, CoursesTeachers.

### 4.4.1.2. Example for Courses table.

|                  |                |                |                 |             |             |          |              |          | 🛨 🗊 Server: MySQL 8.0 Server:3306 » 🗊 Database: db2020u00 » 📓 Table: Course 🌼                                            |
|------------------|----------------|----------------|-----------------|-------------|-------------|----------|--------------|----------|----------------------------------------------------------------------------------------------------|
|                  |                |                |                 |             |             |          |              |          | 🔳 Browse 🥖 Structure 📄 SQL 🔍 Search 👫 Insert 🚍 Export 🔜 Import 🥜 Operations 🔻 More                                       |
| ← 🗐 Server:      | MySQL 8.0 Serv | er:3306 » 📄 Da | atabase: db2020 | )u00 » 🔜 Ta | ble: Course |          |              | 📄 🍄 🧮    |                                                                                                    |
| Browse           | M Structure    | SQL            | Search          | 👫 Inser     | t 📑 Export  | 🖶 Import | 🥜 Operations | ▼ More   | ✓ 2 rows inserted.                                                                                                    |
| Column           | Type           | Eurotion       |                 | Nu          | Value       |          |              |          | INSERT INTO `Course` (`course_id`, `course_duration`, `course_cost`) <u>VALUES</u> ('3', '64', '25'), ('2', NULL, NULL); |
| Column           | Type           | Function       |                 | INU         | value       | 7        |              |          | [Edit inline] [ Edit ] [ Create PHP coo                                                                                  |
| course_id        | int            |                |                 | <b>\$</b>   | 3           |          |              |          | Bun SQL query/queries on table db2020u00 Course:                                                                         |
| and the strength | . :            |                |                 |             | 04          | 7        |              |          | Columns                                                                                                    |
| course_duratio   | n int          |                |                 | • U         | 64          |          |              |          | 1 INSERT INTO `Course` (`course_id`, `course_duration`, `course_cost`) VALUES ('3',                                      |
| course_cost      | decimal(10,0)  |                |                 | \$          | 25          |          |              |          | course_duration<br>course_cost                                                                                           |
|                  |                |                |                 |             |             |          |              | Go       |                                                                                                    |
| lgnore           |                |                |                 |             |             |          |              |          |                                                                                                    |
| Column           | Type           | Function       |                 | Nu          | I Value     |          |              |          |                                                                                                    |
| course id        | int            |                |                 | \$          | 2           |          |              |          | SELECT SELECT UPDATE DELETE Clear Format                                                                                 |
|                  |                |                |                 |             |             |          |              |          | Get auto-saved query                                                                                                    |
| course_duratio   | n int          |                |                 | ÷ 🖉         |             |          |              |          | Bind parameters 😣                                                                                                    |
| course_cost      | decimal(10,0)  |                |                 | \$          |             |          |              |          | Bookmark this SQL query:                                                                                                 |
|                  |                |                |                 |             |             |          |              | Go       | Delimiter : ] Show this query here again D Retain query box D Rollback when finished 🖉 Enable foreign key checks         |
|                  |                |                |                 |             |             |          |              |          |                                                                                                    |
|                  |                |                |                 |             |             |          |              |          |                                                                                                    |
| INSERT           | INTO `C        | ourses         | ` (`cou         | rse_i       | d`, `co     | urse_d   | uration`,    | `course_ | cost`) VALUES ('3', '64', '25'), ('2', NULL, NULL);                                                                      |

### 4.4.1.2. Example for Groups table.

|                                                 |                                                      | 🗲 👘 Server: MySQL 8.0 Server:3306 » 🌐 Database: db2020u00 » 🔚 Table: Group                                                         | <b>☆</b> ⊼                                 |
|-------------------------------------------------|------------------------------------------------------|----------------------------------------------------------------------------------------------------|--------------------------------------------|
|                                                 |                                                      | 🖪 Browse 🕅 Structure 🗐 SQL 🔍 Search 📑 Insert 🚍 Export 🚍 Import                                                                     | 🧬 Operations 🔻 More                        |
| ← 🗐 Server: MySQL 8.0 Server:3306 » 🗊 Database: | db2020u00 » 🔜 Table: Group 🛛 💼 🎄 🥅                   | ✓ 1 row inserted.                                                                                                    |                                            |
| 🔲 Browse 🥻 Structure 🔲 SQL 🔍 Se                 | earch 澤 Insert 💻 Export 🕞 Import 🥜 Operations 🔻 More | INSERT INTO 'Group' ('group_id', 'group_start', 'group_finish', 'course_id') VALUES ('234', '202                                   | 20-02-06', '2020-05-28', '2');             |
|                                                 |                                                      |                                                                                                    | [Edit inline] [ Edit ] [ Create PHP code ] |
| Column Type Function                            | Null Value                                           | Run SQL query/queries on table db2020u00.Group:                                                                                    | Columns                                    |
| group_id int 🔶                                  | ) [234]                                              | 1 INSERT INTO 'Group' ('group_id', 'group_start', 'group_finish', 'course_id') VALUES<br>('234', '2020-02-06', '2020-05-28', '2'); | group_id<br>group_start<br>group_tlnish    |
| group_start date                                | 2020-02-06                                           |                                                                                                    | course_id                                  |
| group_finish date                               | ) 2020-05-28 📰                                       | 4                                                                                                    |                                            |
| course_id int                                   |                                                      | SELECT SELECT INSERT UPDATE DELETE Clear Format                                                                                    |                                            |
|                                                 | Go                                                   | Bind parameters 😧                                                                                                    | <u>«)</u>                                  |
|                                                 |                                                      | Bookmark this SQL query:                                                                                                    |                                            |
| ✓ Ignore                                        |                                                      | [ Delimiter : ] Show this query here again Retain query box Rollback when finished                                                 | Enable foreign key checks     Go           |
| INSERT INTO `Groups` (`grou                     | p_id`, `group_start`, `group_finish`, `course_i      | d`) VALUES ('234', '2020-02-06'                                                                                                    | , '2020-05-28', '2');                      |

#### 4.4.1.3. Example for Students table.

| Browse         | M Structure     | e 📄 SQL 🔍 Search | <b>≩</b> i Ins | sert 🔜 Export 🔜 Import 🔻 More  | ✓ 1 row inserted.                                                                                                    |                                                                 |
|----------------|-----------------|------------------|----------------|--------------------------------|----------------------------------------------------------------------------------------------------|-----------------------------------------------------------------|
| Column         | Туре            | Function         | Nu             | uli Value                      | INSERT INTO 'Student' ('student_id', 'student_name', 'student_birthday', 'student_<br>'student_passport', 'language', 'group_id') VXLUES ('42', 'IVan Green', '1990-03-0'<br>7', '2346786', 'LV-22 123465789', 'russian', '234'); | adress", "student_phone",<br>L', 'Riga, Lomonosov Str. 1, corp. |
| student_id     | int             |                  | \$             | 42                             |                                                                                                    | [Edit inline] [ Edit ] [ Create PHP code ]                      |
| student_nam    | e varchar(20)   |                  | \$             | Ivan Green                     | Run SQL query/queries on table db2020u00.Student:                                                                                                    | Columns                                                         |
| student_birthd | ay date         |                  | \$             | 1990-03-01                     | <pre>`student_adress`, `student_phone`, `student_passport`, `language`,<br/>`group_id`) VALUES ('42', 'Ivan Green', '1990-03-01', 'Riga, Lomonosov<br/>Str. 1, corp. 7', '23467856', 'LV-22 123456789', 'russian', '234');</pre>  | student_id<br>student_name<br>student_birthday                  |
| student_adres  | s varchar(40)   |                  | <b>\$</b>      | Riga,Lomonosov Str. 1, corp. 7 |                                                                                                    | student_phone<br>student_passport<br>language                   |
| student_phor   | e int           |                  | \$             | 295345789                      |                                                                                                    | group_id                                                        |
| student_passp  | ort varchar(15) |                  | \$             | LV-22 12345678§                | SELECT · SELECT (INSERT) UPDATE DELETE Clear                                                                                                    |                                                                 |
| language       | varchar(10)     |                  | •              | russian                        | Format Get auto-saved query                                                                                                    | ~                                                               |
| group_id       | int             |                  | \$             | ✓ 234 Go                       | Bookmark this SQL query:                                                                                                    |                                                                 |
| Ignore         |                 |                  |                |                                | [Delimiter ; ] Show this query here again Retain query box Rollback w                                                                                                    | hen finished Go                                                 |

## 4.4.2. Create insert.sql database population file.

Instruction:

Open text editor for coding (example, Brackets) and create insert.sql file. As prototype use command from p. 4.4.1. Every table add minimum 5 string. Add insert.sql code to Report

| Brackets                   | Файл                                               | Правка                                    | Поиск                                                                                                   | Вид                                                                            | Навигация                                                                                          | Window                                                                                   | Отладка                                                                                  | Помощь                                                                                       | \$                                                                                                    | •••• 🏹                                                                                |                                                                                                    | 🕴 61 % 🔲 ʻ                                                                                      | <u></u>                                   | )) =   | Чτ,  |
|----------------------------|----------------------------------------------------|-------------------------------------------|----------------------------------------------------------------------------------------------------|--------------------------------------------------------------------------------|----------------------------------------------------------------------------------------------------|------------------------------------------------------------------------------------------|------------------------------------------------------------------------------------------|----------------------------------------------------------------------------------------------|----------------------------------------------------------------------------------------------------|---------------------------------------------------------------------------------------|----------------------------------------------------------------------------------------------------|-------------------------------------------------------------------------------------------------|-------------------------------------------|--------|------|
| • • •                      |                                                    |                                           |                                                                                                    |                                                                                | /Users/y                                                                                           | s/Dropbox/IS                                                                             | SMA/DB/labw                                                                              | ork/LW03 srv                                                                                 | vSQL/insert.                                                                                             | sql (Getting                                                                          | Started) –                                                                                         | – Brackets                                                                                      |                                           |        |      |
| Рабочие фай                | IЛЬ <u>1</u><br>2                                  | INSE                                      | ERT SCRIP                                                                                               | Т                                                                              |                                                                                                    |                                                                                          |                                                                                          |                                                                                              |                                                                                                    |                                                                                       |                                                                                                    |                                                                                                 |                                           |        |      |
| insert.sql                 | 3                                                  | INSERT                                    | INTO CO                                                                                                 | urse`                                                                          |                                                                                                    |                                                                                          |                                                                                          |                                                                                              |                                                                                                    |                                                                                       |                                                                                                    |                                                                                                 |                                           |        |      |
| db2020u00.s                | 4<br>5<br>6<br>7                                   | VALUES<br>('2)<br>('3)                    | :ourse_1d<br>2', '64',<br>3', '64',                                                                     | , cour<br>'25'),<br>'125'),                                                    | se_duration ,                                                                                      | , course_co                                                                              | ost)                                                                                     |                                                                                              |                                                                                                    |                                                                                       |                                                                                                    |                                                                                                 |                                           |        |      |
| Getting Started            | d ▼ 9<br>10                                        | ('1<br>('5<br>('4                         | l', '32',<br>5', '128'<br>4', NULL,                                                                     | '250'),<br>, '25'),<br>NULL);                                                  |                                                                                                    |                                                                                          |                                                                                          |                                                                                              |                                                                                                    |                                                                                       |                                                                                                    |                                                                                                 |                                           |        |      |
| index.html                 | 11                                                 | INSERT                                    | INTO `Gr                                                                                                | oup`                                                                           |                                                                                                    |                                                                                          |                                                                                          |                                                                                              |                                                                                                    |                                                                                       |                                                                                                    |                                                                                                 |                                           |        |      |
| main.css                   | 13                                                 | (`g                                       | group_id`                                                                                               | , `group                                                                       | _start`, `gro                                                                                      | oup_finish`,                                                                             | `course_id                                                                               | `)                                                                                           |                                                                                                    |                                                                                       |                                                                                                    |                                                                                                 |                                           |        |      |
| screenshots<br>quick-edit. | 14<br>15<br>16<br>17<br>18<br>19<br>20             | VALUES<br>('2<br>('2<br>('2<br>('2<br>('1 | 234', '20<br>233', '20<br>232', '20<br>230', '20<br>230', '20<br>L31', '20                              | 20-02-06<br>20-01-31<br>20-02-01<br>20-02-06<br>20-02-06                       | ', '2020-05-2<br>', '2020-03-3<br>', '2020-02-2<br>', '2020-05-2<br>', '2020-05-2                  | 28', '1'),<br>31', '2'),<br>29', '1'),<br>28', '4'),<br>28', '2');                       |                                                                                          |                                                                                              |                                                                                                    |                                                                                       |                                                                                                    |                                                                                                 |                                           |        |      |
|                            | 21<br>22<br>23<br>24<br>25<br>26<br>27<br>28<br>29 | INSERT<br>(`s<br>VALUES<br>('<br>('<br>(' | <pre>INTO `St<br/>student_i<br/>'35', 'Iv<br/>'40', 'Fe<br/>'41', 'Ni<br/>'42', 'Iv<br/>'44', 'Pi</pre> | udent`<br>d`, `stu<br>an Green<br>dor Blue<br>col Whit<br>an Green<br>ter Blac | dent_name`, `<br>', '1990-03-(<br>', '1992-04-3<br>e', '2012-12-<br>', '2000-03-(<br>k', '2012-12- | student_bir<br>)1', 'Riga,<br>30', 'Deli,<br>-12', 'NY, W<br>)1', 'Riga,<br>-12', 'Mosco | rthday`, `st<br>Lomonosov S<br>Gandi Str.<br>Vach Str. 23<br>Lomonosov S<br>Dw, Lenin St | udent_adress<br>tr. 1, corp.<br>10', '123456<br>, corp. 7, a<br>tr. 1, corp.<br>r. 103', '29 | <pre>`, `student,<br/>7', '23467;<br/>78', 'IN-02<br/>p.55', '223;<br/>7', '27654;<br/>235656', 'R</pre> | _phone`, `s<br>566', 'LV-2<br>56789', 'd<br>34455', 'US<br>856', 'LV-2<br>J-123 67458 | student_pas<br>22 12345678<br>indian', '2<br>5A-12 12378<br>23 23457789<br>39', 'russ <sup>-</sup> | ssport`, `lang<br>39', 'russian'<br>233'),<br>39', 'american<br>9', 'russian',<br>ian', 'l31'); | uage`, `<br>, '234')<br>', '233<br>'234') | group_ | id`) |

# 4.4.3. Import data from insert.sql file.

| a) Empty tabl               | es: Structure → Check all → Empty<br><sup>0</sup> Server:3306 » <sup>■</sup> Database: db2020u00                                                      | (no FK check)        | b) over phpMy                            | Admin → SQL                                                                                                    |
|-----------------------------|----------------------------------------------------------------------------------------------------|----------------------|------------------------------------------|----------------------------------------------------------------------------------------------------|
| M Structure                 | QL 🔍 Search 🗊 Query 🚍 Export 🔂 Import 🤌                                                                                                    | Operations           | <i>phpMyAdmin</i><br>গ্রন্থ ৩ ি ঞ্চ      | ←                                                                                                    |
| Filters                     |                                                                                                    |                      | Recent Favorites                         | Run SQL query/queries on database db2020u00: 💿                                                                                                    |
| Containing the word:        |                                                                                                    |                      |                                          | <pre>INSERT INTO 'doctors' ('cabinet', 'position', 'specialization', 'full_name') VALUES (201, 'simple docher', 'therapist', 'yanov ivan ivanovich'), (105, 'head physician', 'therapist', 'petrov petr petrovich'),</pre>                                                                                                    |
| Table 🔺 🗛                   | ction                                                                                                    | Rows<br>⊌ Type       | bills                                    | <pre>4 (122, 'main compartment', 'ophthalmologist', 'sidorov seems seemenvich'),<br/>5 (123, 'intern', 'ophthalmologist', 'uranov pert seemenvich'),<br/>6 (113, 'doctor-child surgeon', 'surgeon', 'detyukov veniamin kirilovich');<br/>7</pre>                                                                                                    |
| Contract                    | Browse 🔐 Structure 👒 Search 👫 Insert 🚍 Empty 😋 Drop                                                                                                   | InnoDi               | +-> patients<br>+-> visits               | 8 INSERT INTO 'patients' ('full_name', 'gender', 'date_of_birth', 'phone', 'policy_number', 'address')<br>9 WALUES ('petrov semen ivanovich', 'male', '2001-5-05', '857883', '7854214587893', 'momanovskaya sloboda, 5'),<br>10 ('sidorov ivan petrovich, 'male', '1983-12-11', null, '65445897783', 'myanikova, 15, 187'),                                                                                                    |
| Course Course Course Course | Browse M Structure Search in Insert Empty Drop Browse M Structure Search in Insert Empty Drop                                                         | 0 InnoDE             | t visits2bills<br>t − information_schema | 11 ('vaneceve maria alexandrovna', 'female', '2022-05-15', '4556445', '258741369852', '55 let pobedi, 21'),<br>12 ('kosik ekaterias vasilevna', 'female', '1985-02-15', null, '12567890123', 'winter is coming, 1'),<br>17 ('unnor mar generative', 'lesla', '1986-02', '19864664', 'Londanviela', 'Londanviela', 'Lo |
| Group                       | 📑 Browse 🔐 Structure 🤫 Search 📲 Insert 🚍 Empty 🤤 Drop                                                                                                 | 1 InnoDI             |                                          | Clear Format Get auto-saved query                                                                                                    |
| Student                     | Finish Browse M Structure Search M Insert Rempty O Drop                                                                                               |                      |                                          | Bookmark this SQL query:                                                                                                    |
| 6 tables Su                 | im                                                                                                    | 4 InnoD              |                                          | [ Delimiter ; ] Show this query here again Retain query box Rollback when finished Retain foreign key checks                                                                                                    |
| c) over phpM                | yAdmin → Select database → Impo                                                                                                    | rt → Select file     | d) Result                                |                                                                                                    |
| phpMyAdmin                  | Server: MySOL 8.0 Server:3306 - Database: db2020u00                                                                                                   |                      | phpMyAdmin                               | ← mill Server: MySOL 8.0 Server: 3306 - mill Database: db2020u00 ス                                                                                                    |
| •                           | M structure Sul Search G Query B Export in import of Operation                                                                                        | ons de Houtines      | A ∰ ⊛ © ⊕ ©<br>Recent Favorites          | Structure SQL Search Query Export import Poperations Routines More                                                                                                    |
| @ db2020u00                 | Importing into the database "db2020u00"                                                                                                    |                      | @<br>db2020u00                           |                                                                                                    |
| Contract                    | File to import:                                                                                                    |                      | New     Contract                         | • JOWS HISHER, CLEWY LOW A/100 SECURES. • INSERT SCHIPT INSERT INTO focurse ('course_la', 'course_duration', 'course_cost') <u>VALUES</u> ('2', '64', '25'), ('3', '64', '125'), ('3', '64', '125'), ('3', '64', '75'), ('3', '75'), ('3         |
| Group                       | File may be compressed (gzip, bzp2, zip) or uncompressed.<br>A compressed file's name must end in . <b>[format].[compression]</b> . Example: .sql.zip |                      | Course Teacher                           | [Edit inline] [ Edit ] [ Create PHP code ]                                                                                                    |
| Teacher                     | You may also drag and drop a file on any page.                                                                                                    |                      | + K Student<br>+ K Teacher               |                                                                                                    |
|                             | Character set of the file: utf-8 +                                                                                                    |                      | ⊕- information_schema                    | INSERT INTO 'Group' (group_id', group_start', 'group_finish', 'course_id') VALUES ('234', '2020-02-66', '2020-05-28', '1'), ('233', '2220-01', '2020-02-19', '2020-02-29', '1'), ('230', '2020-02-26', '2020-02-28', '4'), ('131', '2020-02-29', '2020-02-28', '2020-02-28', '2020-02-2       |
|                             | Partial import:                                                                                                    | s might be a good wa |                                          | [Edit inline] [ Edit ] [ Create PHP code ]                                                                                                    |
|                             | Skip this number of queries (for SQL) starting from the first one: 0                                                                                  | a might be a geee na |                                          | 5 rows inserted. (Query took 0.1200 seconds.)<br>INSERT INTO 'Student' ('student id', 'student name', 'student birthday', 'student adress', 'student phone', 'student passport',                                                                                                    |
|                             | Other options:                                                                                                    |                      |                                          | <pre>`language', group_id' <u>VALUES</u> ('35', 'Ivan Green', '1990-01-01', 'Riga, Lanonosov Str. 1, corp. 7', '234'586', 'LV-22<br/>123456789', 'russian', '234'), ('40', 'Fedor Blue', '1992-04-0', 'Deli, Gandi Str. 10', '12345678', 'In-02 56789', 'indian',<br/>'231', ('41', 'Ricol White', '2012-12-1', 'NT, Wach Str. 23, corp. 7, ap.55', '22334457', 'USA-12 12789', 'merican', '23'),</pre>                                                                                                    |
|                             | Enable foreign key checks                                                                                                    |                      |                                          | (*42', Ivan Green', '2008-03-01', 'Kişa, Lomonosov Str. 1, corp. 7', '27554856', 'LV-23 23457789', 'russian', '234'), ('44',<br>'Piter Black', '2012-12-12', 'Noscov, Lenin Str. 103', '29235656', 'mu-123 674589', 'russian', '131')<br>[Edit Inine] [Edit II Create PHP code ]                                                                                                    |
|                             |                                                                                                    |                      |                                          |                                                                                                    |

4.5. Backup, Drop and Restore mySQL database on db4free.net 1 -- phpMyAdmin SQL Dump 2 -- version 5.0.1 3 -- https://www.phpmyadmin.net/ Δ 4.5.1. Backup database to backup.sql file. 5 -- Host: 127.0.0.1:3306 -- Generation Time: Mar 11, 2020 at 11:58 PM 6 7 -- Server version: 8.0.19 Instruction: -- PHP Version: 7.2.24-0ubuntu0.18.04.3 8 • Select Export  $\rightarrow$  Go. 9 SET SQL\_MODE = "NO\_AUTO\_VALUE\_ON\_ZERO"; 10 Save Backup.sql file 11 SET AUTOCOMMIT = 0; Add backup.sql to Report • START TRANSACTION; 12 13 SET time\_zone = "+00:00"; ← Server: MySQL 8.0 Server:3306 » 💼 Database: db2020u00 14 📝 Structure 📃 SQL 🔍 Search 🧃 Query 🚍 Export 🔂 Import 🥜 Operations 🖓 Routines 🔻 More 15 /\*!40101 SET @OLD CHARACTER SET CLIENT=@@CHARACTER SET CLIENT \*/: 16 /\*!40101 SET @OLD CHARACTER SET RESULTS=@@CHARACTER SET RESULTS \*/; 17 Exporting tables from "db2020u00" database /\*!40101 SET @OLD COLLATION CONNECTION=@@COLLATION CONNECTION \*/; 18 /\*!40101 SET NAMES utf8mb4 \*/; 19 20 Export templates: 21 \_\_\_ 22 -- Database: `db2020u00` New template: Existing templates: 23 \_\_\_ Template: -- Select a template -- ♦ Update Delete Template name Create 24 25 26 Export method: 27 28 -- Table structure for table `Contract` Quick - display only the minimal options 29 \_\_\_ Custom - display all possible options 30 CREATE TABLE `Contract` ( 31 32 `contract\_id` int NOT NULL, Format: 33 `contract\_number` varchar(20) NOT NULL, \$ SQL `contract\_date` date NOT NULL, 34 35 `student\_id` int NOT NULL 36 ) ENGINE=InnoDB DEFAULT CHARSET=utf8mb4 COLLATE=utf8mb4 0900 ai ci; Go 37 38 39 40 \_ \_ -- Table structure for table `Course` 41 42 \_\_\_ 43 CREATE TABLE `Course` ( 44 45 `course\_id` int NOT NULL, `course\_duration` int DEFAULT NULL, 46 47 `course\_cost` decimal(10,0) DEFAULT NULL 48 ) ENGINE=InnoDB DEFAULT CHARSET=utf8mb4 COLLATE=utf8mb4\_0900\_ai\_ci; 49

# 4.5.2. Drop database tables and data.

# a) Structure $\rightarrow$ Check Tables $\rightarrow$ Drop

| Server: My:                 | SQL 8.0 Server:3306 »                                                              | ore                |                                                                                  |
|-----------------------------|------------------------------------------------------------------------------------|--------------------|----------------------------------------------------------------------------------|
| Filters<br>Containing the w | ord:                                                                               |                    |                                                                                  |
| Table 🔺                     | Action                                                                             | Rows<br>Type       |                                                                                  |
| Contract                    | 🚖 🔲 Browse 🕼 Structure 🤹 Search 😼 Insert 🚍 Empty 🥥 Drop                            | <sup>1</sup> Inno[ |                                                                                  |
| Course                      | 🚖 🔲 Browse 🕼 Structure 🤹 Search 👫 Insert 🚍 Empty 🥥 Drop                            | <sup>2</sup> Inno[ |                                                                                  |
| CourseTeac                  | her 🚖 🔲 Browse 🕼 Structure 🤌 Search 👫 Insert 🚍 Empty 🥥 Drop                        | 0 Inno[            |                                                                                  |
| Group                       | 🙀 🖩 Browse 🥢 Structure 🤫 Search 📑 Insert 🚍 Empty 🤤 Drop                            | <sup>2</sup> Inno[ |                                                                                  |
| Student                     | 👷 📊 Browse 📝 Structure 🤹 Search 💤 Insert 🚍 Empty 🥥 Drop                            | <sup>1</sup> Inno[ |                                                                                  |
| Teacher                     | 🚔 🔟 Browse 📝 Structure 🤄 Search 😼 Insert 🚍 Empty 🤤 Drop                            | º Inno[            |                                                                                  |
| 6 tables                    | Sum                                                                                | 6 Inno             |                                                                                  |
| Print 📠 Data o              | dictionary<br>Show create<br>Export<br>Delete data or table<br>Empty<br>Drop       |                    | ← Server: MySQL 8.0 Server:3306 »   Database: db2020u00                          |
| ame:                        | Table maintenance Analyze table Check table Checksum table Optimize table          | Go                 | Structure SQL Search G Query Export Vore                                         |
|                             | Repair table<br>Prefix                                                             |                    | Do you really want to execute the following query?                               |
|                             | Replace table prefix<br>Copy table with prefix                                     |                    | DROP TABLE `Contract`, `Course`, `CourseTeacher`, `Group`, `Student`, `Teacher`; |
|                             | Central columns<br>Add columns to central list<br>Remove columns from central list |                    | Enable foreign key checks     Yes                                                |
| Console                     | Make consistent with central list                                                  | b                  |                                                                                  |

### 4.5.3. Restore database from backup.sql file.

#### a) Empty database

#### b) Select database $\rightarrow$ Import $\rightarrow$ Select backup.sql file $\rightarrow$ Go

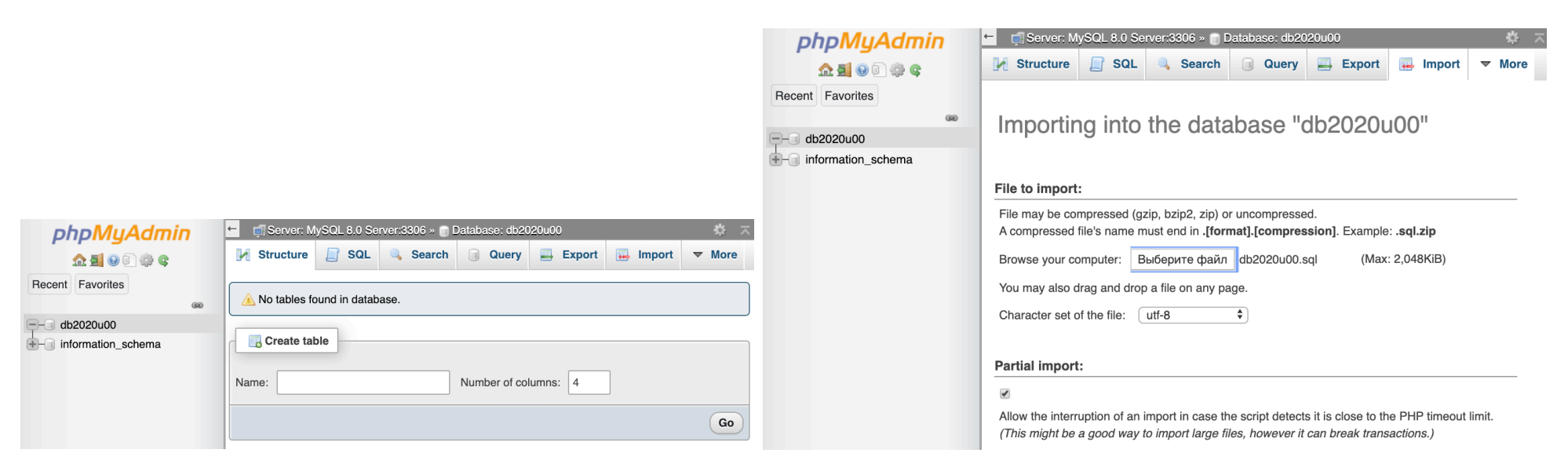

#### c) Result

| ohoMuAdmin                              | 🖕 🗊 Server: MySQL 8.0 Server:3306 » 🍵 Database: db2020u00 🛛 🔿                                                                                                    | phpMyAdmin<br>গ্রন্থ ৩ ি 🔅 ৎ               | ←       fil Server: MySQL 8.0 Server:3306 × <ul> <li>□ Database: db2020u00</li> <li>☑ Structure</li> <li>☑ SQL</li> <li>Query</li> <li>☑ Export</li> <li>☑ Import</li> <li>✓ More</li> </ul>                                                                                                    |
|-----------------------------------------|----------------------------------------------------------------------------------------------------|--------------------------------------------|----------------------------------------------------------------------------------------------------|
| A S S S S S S S S S S S S S S S S S S S | Structure       SQL       Search       Query       Export       Import       More         Import has been successfully finished, 36 queries executed.       (db2020u00.sql)                                                                                                    | Recent Favorites                           | Table structure for<br>table 'Student' CREATE TABLE 'Student' ( 'student_id' int NOT NULL, 'student_amme'<br>varchar(20) NOT NULL, 'student_birthdsy' date DEFAULT NULL, 'student_adress' varchar(40)<br>DEFAULT NULL, 'student_bione' int DEFAULT NULL, 'group_id' int NOT NULL ) ENGINE InnODB DEFAULT<br>NULL, 'language' varchar(10) DEFAULT NULL, 'group_id' int NOT NULL ) ENGINE InnODB DEFAULT<br>CHARSET vuffembd (OLLATE-utfembd 0900 ai ci              |
| New                                     | WySQL returned an empty result set (i.e. zero rows). (Query took 0.0002 seconds.) phpMyAdmin SQL Dump version 5.0.1 https://www.phpmyadmin.net/ Host: 127.0.0.1:3306 Generation Time: Mar 11, 2020 at 11:58 PM Server version: 8.0.19 PHP Version: 7.2.24-Obuntu0.18.04.3 SET SOL MODE = 'NO AUTO VALUE ON ZERO" | Course<br>Course<br>CourseTeacher          | [Edit inline] [ Edit ] [ Create PHP code ]                                                                                                    |
| CourseTeacher                           | [Edit inline] [ Edit ] [ Create PHP code ]                                                                                                    | Student     Teacher     information_schema | Dumping data for table `Student` INSERT INTO `Student` (`student_id`,<br>`student_name', `student_birthday`, `student_adress', `student_phone', `student_passport`,<br>`language`, `group_id`) <u>VALUES</u> (35, 'IVan Green', '1990-03-01', 'Riga, Lomonosov Str. 1,<br>corp. 7', 23467856, 'LV-22 123456789', 'russian', 234), (40, 'Fedor Blue', '1992-04-30',<br>'Doi! Cardi Str. 10', 132456789', 'IN 03 EC389', 'artistin', 234), (41, 'Nieal White', '1912 |
| ⊕- information_schema                   | SET AUTOCOMMIT = 0 [Edit inline] [ Edit ] [ Create PHP code ]                                                                                                    |                                            | Dell, Gandi Str. 10 , 1/2345678, IN-U2 56789 , Indian , 233), (41, Nicoli White , 2012-<br>12-12', 'NY, Wach Str. 23, corp. 7, ap.55', 22334455, 'USA-12 123789', 'american', 233),<br>[Edit inline] [Edit ] [ Create PHP code ]                                                                                                    |
|                                         | ✓ MySQL returned an empty result set (i.e. zero rows). (Query took 0.0002 seconds.)                                                                                                    |                                            | ✓ MySQL returned an empty result set (i.e. zero rows). (Query took 3.6629 seconds.)                                                                                                    |